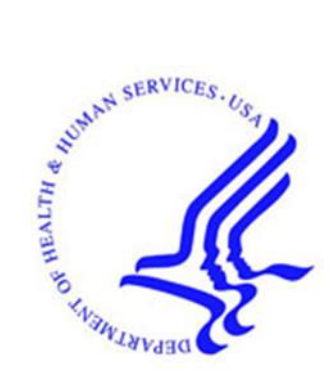

# Office of Hearings Case and Document Management System ("OH CDMS")

# Medicare Advantage Risk Adjustment Data Validation ("MA RADV") Module

## **External User Manual**

Version 1.0 April 8, 2025

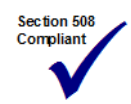

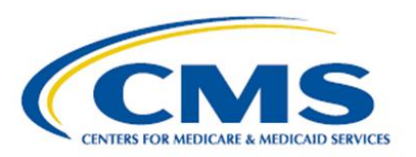

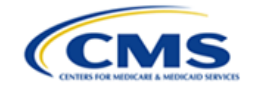

### **Table of Contents**

| 1. | Intro | ductio  | n                                                | 1 |
|----|-------|---------|--------------------------------------------------|---|
|    | 1.1   | Office  | of Hearings Case and Document Management System  | 1 |
|    | 1.2   | Conve   | ntions                                           | 1 |
|    | 1.3   | Cautio  | ns and Warnings                                  | 1 |
|    |       | 1.3.1   | Government Authorized Use of MA RADV Module      | 2 |
|    |       | 1.3.2   | Hearing Officer-Issued Guidance Takes Precedence | 2 |
|    |       | 1.3.3   | Session Expiration                               | 2 |
|    |       | 1.3.4   | Confidential Information                         | 2 |
|    | 1.4   | Acces   | sibility Standards                               | 2 |
| 2. | Getti | ing Sta | rted                                             | 4 |
|    | 2.1   | Setup   | Considerations                                   | 4 |
|    | 2.2   | User A  | ccess Considerations                             | 4 |
|    |       | 2.2.1   | User Roles                                       | 4 |
|    |       | 2.2.2   | Accessing OH CDMS                                | 5 |
|    |       | 2.2.3   | Accessing the MA RADV Module                     | 5 |
|    | 2.3   | MA RA   | ADV Module Organization and Navigation           | 7 |
|    |       | 2.3.1   | General Navigation                               | 7 |
|    |       | 2.3.2   | User Interface                                   | 8 |
|    |       | 2.3     | .2.1 Required Fields                             | 8 |
|    |       | 2.3     | .2.2 Hover Messages                              | 8 |
|    |       | 2.3     | .2.3 Predictive Text Fields                      | 9 |
|    |       | 2.3     | .2.4 Confirmations                               | 9 |
|    | 2.4   | Upload  | and Submit Supporting Documents                  | 9 |
|    |       | 2.4.1   | File Upload                                      | 9 |
|    |       | 2.4.2   | Removing and Replacing Files before Submission1  | 2 |
|    |       | 2.4.3   | Saving Documents1                                | 3 |
|    |       | 2.4.4   | File Upload Limitations1                         | 3 |
|    |       | 2.4     | .4.1 File Size                                   | 3 |
|    |       | 2.4     | .4.2 File Name                                   | 3 |

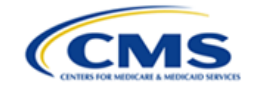

|    |      | 2     | .4.4.3  | Removal of Submitted Files                          | 13 |
|----|------|-------|---------|-----------------------------------------------------|----|
|    |      | 2.4.5 | Viev    | v Documents After Submission                        | 13 |
|    |      | 2     | .4.5.1  | Appeal Information Tab – Medical Record Appeal      | 14 |
|    |      | 2     | .4.5.2  | Appeal Information Tab – PEC                        | 15 |
|    |      | 2     | .4.5.3  | Case History Tab                                    | 15 |
|    |      | 2.    | .4.5.4  | Anti-Virus Scanning Errors                          | 16 |
| 3. | Usin | g the | Syste   | m                                                   | 17 |
|    | 3.1  | MA R  | RADV I  | Module Home Page                                    | 17 |
|    |      | 3.1.1 | Sele    | ect Case Type Field                                 | 18 |
|    |      | 3.1.2 | Dov     | vnload Button                                       | 19 |
|    |      | 3.1.3 | Crea    | ate New Appeal Button                               | 20 |
|    |      | 3.1.4 | Ope     | en Cases Table                                      | 20 |
|    |      | 3.1.5 | Drat    | ft Appeals Table                                    | 20 |
|    |      | 3.1.6 | Sea     | rch for Closed Cases Field                          | 21 |
|    | 3.2  | Creat | te a Ne | ew Appeal                                           | 22 |
|    |      | 3.2.1 | Ger     | neral Information Page                              | 22 |
|    |      | 3.    | .2.1.1  | Contract Number Field (Required)                    | 23 |
|    |      | 3.    | .2.1.2  | Contract Year (Required)                            | 24 |
|    |      | 3.    | .2.1.3  | MA Organization Field (Pre-Populated)               | 24 |
|    |      | 3.    | .2.1.4  | Authorized MA Organization Contact (Required)       | 25 |
|    |      | 3.    | .2.1.5  | Representative Organization (Optional)              | 25 |
|    |      | 3.    | .2.1.6  | Representative Contact Field (Optional)             | 26 |
|    |      | 3.    | .2.1.7  | Save and Continue Button                            | 27 |
|    |      | 3.2.2 | Crea    | ate a Medical Record Appeal                         | 28 |
|    |      | 3.    | .2.2.1  | Attach Written Reconsideration Decision (Required)  | 29 |
|    |      | 3.    | .2.2.2  | Attach Cover Letter (Optional)                      | 29 |
|    |      | 3.    | .2.2.3  | List of Appeal Reference Number(s) ("ARNs") Table   |    |
|    |      | 3.2.3 | Rev     | iew and Submit Page                                 | 32 |
|    |      | 3.    | .2.3.1  | Email Confirmation                                  | 34 |
|    |      | 3.2.4 | Crea    | ate a Payment Error Calculation Appeal (MRA Waived) | 35 |
|    |      | 3.    | .2.4.1  | Upload PEC Supporting Documents                     |    |

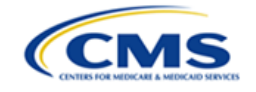

|    | 3.3 | Manag  | ge Appe   | eals   |                                                                          | 38 |
|----|-----|--------|-----------|--------|--------------------------------------------------------------------------|----|
|    |     | 3.3.1  | Finding   | g/Vi   | ewing Existing Appeals                                                   | 38 |
|    |     | 3.3.2  | Case (    | Con    | tacts Page                                                               | 39 |
|    |     | 3.3.3  | Appea     | al Inf | ormation Page                                                            | 40 |
|    |     | 3.3    | 3.3.1 M   | 1RA    | Appeal Information                                                       | 40 |
|    |     | 3.3    | 3.3.2 P   | EC     | Appeal Information                                                       | 42 |
|    |     | 3.3.4  | Case /    | Actio  | ons Page                                                                 | 44 |
|    |     | 3.3    | 3.4.1 C   | ase    | Actions Table                                                            | 44 |
|    |     | 3.3    | 3.4.2 S   | amp    | ele Response Case Actions                                                | 45 |
|    |     |        | 3.3.4.2   | 2.1    | Request for Information – Administrative Record                          | 45 |
|    |     |        | 3.3.4.2   | 2.2    | Due Dates and Submission Requirements – MA Organization Materials        | 47 |
|    |     |        | 3.3.4.2   | 2.3    | Due Dates and Submission Requirements - CMS Response                     | 51 |
|    |     |        | 3.3.4.2   | 2.4    | Due Dates and Submission Requirements – MA Organization Reply (Optional) | 55 |
|    |     |        | 3.3.4.2   | 2.5    | Due Dates and Submission Requirements – Hearing Type                     | 58 |
|    |     |        | 3.3.4.2   | 2.6    | Notice of Hearing – Participant List                                     | 59 |
|    |     |        | 3.3.4.2   | 2.7    | Opposing Party Motion – Responsive Brief                                 | 60 |
|    |     | 3.3    | 3.4.3 C   | reat   | e Filings and Submissions Drop-Down Menu                                 | 61 |
|    |     | 3.3    | 3.4.4 S   | amp    | ble Additional Case Filings                                              | 63 |
|    |     |        | 3.3.4.4   | 4.1    | Withdraw ARN(s)                                                          | 63 |
|    |     |        | 3.3.4.4   | 4.2    | Add ARN                                                                  | 65 |
|    |     |        | 3.3.4.4   | 4.3    | Withdraw PEC Appeal                                                      | 66 |
|    |     |        | 3.3.4.4   | 4.4    | Change Representative                                                    | 67 |
|    |     |        | 3.3.4.4   | 4.5    | File PEC Appeal (MRA Finalized)                                          | 70 |
|    |     |        | 3.3.4.4   | 4.6    | File Motion                                                              | 71 |
|    |     |        | 3.3.4.4   | 4.7    | Other Correspondence                                                     | 74 |
|    |     | 3.3.5  | Case I    | Histe  | bry Page                                                                 | 75 |
|    |     | 3.3    | 8.5.1 V   | ïew    | Documents                                                                | 76 |
| 4. | ОН  | CDMS / | Adminis   | stra   | tion                                                                     | 78 |
|    | 4.1 | Admin  | istratior | n Ho   | me Page                                                                  | 78 |
|    |     | 4.1.1  | Active    | Use    | ers                                                                      | 79 |

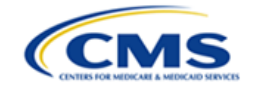

|    |      | 4.1.2   | Inactive Users     | 30 |
|----|------|---------|--------------------|----|
| 5. | Trou | blesho  | ooting and Support | 32 |
|    | 5.1  | Help D  | Desk Support       | 32 |
| Ар | pend | ix A: G | lossary            | 34 |
| Ар | pend | ix B: R | ecord of Changes   | 87 |

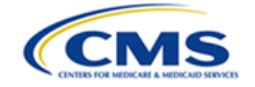

## List of Figures

| Figure 1: OH CDMS Landing Page                                                                                                    | 7                    |
|----------------------------------------------------------------------------------------------------|----------------------|
| Figure 2: MA RADV Module with Navigation Options                                                                                                    | 7                    |
| Figure 3: Sample Hover Message                                                                                                    | 8                    |
| Figure 4: Predictive Text Field                                                                                                    | 9                    |
| Figure 5: Submission Confirmation Message                                                                                                    | 9                    |
| Figure 6: Upload Button                                                                                                    | 10                   |
| Figure 7: Choose File Button                                                                                                    | 10                   |
| Figure 8: File Directory                                                                                                    | 11                   |
| Figure 9: Uploaded File                                                                                                    | 11                   |
| Figure 10: Upload Error                                                                                                    | 12                   |
| Figure 11: File Upload - Remove Button                                                                                                    | 12                   |
| Figure 12: Replace Button                                                                                                    | 12                   |
| Figure 13: Save and Continue Button                                                                                                    | 13                   |
| Figure 14: Sample Medical Record Appeal Submission Errors                                                                                                    | 13                   |
| Figure 15: Select ARN Hyperlink                                                                                                    | 14                   |
| Figure 16: ARN Details Pop-Up Window                                                                                                    | 14                   |
| Figure 17: View Uploads                                                                                                    | 15                   |
| Figure 18: View Documents Pop-Up Window                                                                                                    | 15                   |
| Figure 19: View Documents Button                                                                                                    | 15                   |
| Figure 20: View Documents Pop-Up Window                                                                                                    | 16                   |
| Figure 21: Anti-Virus Scanning File Download Error                                                                                                    | 16                   |
| Figure 22: MA RADV Module Home Page                                                                                                    | 18                   |
| Figure 23: Select Case Type Field                                                                                                    | 18                   |
| Figure 24: Download Button                                                                                                    | 19                   |
| Figure 25: MA RADV Module Download Pop-Up Window (Google Chrome)                                                                                                    | 19                   |
| Figure 26: Excel File Download Error                                                                                                    | 19                   |
| Figure 27: Sample of MA RADV Module Downloaded Case Listing                                                                                                    | 20                   |
| Figure 28: Open Cases Table                                                                                                    | 20                   |
| Figure 29: Draft Appeals Table                                                                                                    | 21                   |
| Figure 30: Search for Closed Cases - Submit Search                                                                                                    | 21                   |
| Figure 31: Search for Closed Cases - No Records Found                                                                                                    | 22                   |
| Figure 32: Search for Closed Cases - Search Results                                                                                                    | 22                   |
| Figure 33: Create New Appeal Button                                                                                                    | 22                   |
| Figure 34: New Appeal - General Information Tab                                                                                                    | 23                   |
| Figure 35: Contract Number Field Drop-Down Menu                                                                                                    | 23                   |
| Figure 36: Completed Contract Number Field                                                                                                    | 23                   |
| Figure 37: Contract Number Field Required Error Message                                                                                                    | 24                   |
| Figure 38: Contract Year Field                                                                                                    | 24                   |
| Figure 20, Completed Contract Veer Field                                                                                                    | 24                   |
| Figure 39: Completed Contract Year Field                                                                                                    | 24                   |
| Figure 39: Completed Contract Year Field<br>Figure 40: Contract Year Required Error Message                                                                                                    | 25                   |
| Figure 39: Completed Contract Year Field<br>Figure 40: Contract Year Required Error Message<br>Figure 41: MA Organization Field                                                                                                    |                      |
| Figure 39: Completed Contract Year Field<br>Figure 40: Contract Year Required Error Message<br>Figure 41: MA Organization Field<br>Figure 42: Authorized MA Organization Contact Field                                                                                                    | 25                   |
| Figure 39: Completed Contract Year Field<br>Figure 40: Contract Year Required Error Message<br>Figure 41: MA Organization Field<br>Figure 42: Authorized MA Organization Contact Field<br>Figure 43: Completed Authorized MA Organization Contact Field                                                                            | 25<br>25             |
| Figure 39: Completed Contract Year Field<br>Figure 40: Contract Year Required Error Message<br>Figure 41: MA Organization Field<br>Figure 42: Authorized MA Organization Contact Field<br>Figure 43: Completed Authorized MA Organization Contact Field<br>Figure 44: Representative Organization (Optional) Predictive Text Field | 25<br>25<br>25<br>26 |

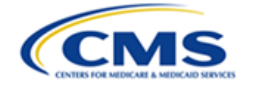

| Figure 46: Representative Contact Missing Error Message                        | 26 |
|--------------------------------------------------------------------------------|----|
| Figure 47: General Information Page - Save and Continue Button                 | 27 |
| Figure 48: Medical Record Appeal Confirmation Message                          | 27 |
| Figure 49: Payment Error Calculation Message - No Defaulted                    | 28 |
| Figure 50: Medical Record Appeal Page                                          | 28 |
| Figure 51: Attach Written Reconsideration Decision Upload                      | 29 |
| Figure 52: MRA Page - Link to Written Reconsideration Decision Document        | 29 |
| Figure 53: Attach Cover Letter                                                 | 29 |
| Figure 54: MRA Page - Link to Cover Letter Document                            | 30 |
| Figure 55: List of ARN(s) Table                                                | 30 |
| Figure 56: ARN Selected Pop-Up Window                                          | 31 |
| Figure 57: List of ARN(s) and ARN(s) Appealed Tables                           | 31 |
| Figure 58: MRA Submission Errors                                               | 32 |
| Figure 59: Payment Error Calculation Message - Default No                      | 32 |
| Figure 60: Review and Submit Page                                              | 33 |
| Figure 61: Expanding the General Information Section                           | 33 |
| Figure 62: Submission Errors Example                                           | 34 |
| Figure 63: Selecting Confirmation Checkbox and Final Certify and Submit Button | 34 |
| Figure 64: Successful Submission Prompt                                        | 34 |
| Figure 65: Email Confirmation - Hearing Officer Receipt of Appeal Submission   | 35 |
| Figure 66: Medical Record Appeal Confirmation - Select No                      | 35 |
| Figure 67: Confirm No MRA Pop-Up Window                                        | 35 |
| Figure 68: Payment Error Calculation Appeal Confirmation Message - Select Yes  | 36 |
| Figure 69: Payment Error Calculation Appeal Page                               | 36 |
| Figure 70: Upload PEC Supporting Documents                                     | 37 |
| Figure 71: Attach PEC Supporting Documents - Select the File Type              | 37 |
| Figure 72: PEC Document Summary Table                                          | 37 |
| Figure 73: PEC Submission Errors                                               | 38 |
| Figure 74: Select Docket Number in the Open Cases Table                        | 38 |
| Figure 75: Appeal Tabs and Docket Information                                  | 39 |
| Figure 76: Appeal - Case Contacts Page                                         | 39 |
| Figure 77: Appeal Information Page - MRA Appeal                                | 40 |
| Figure 78: Medical Record Appeal - View Document                               | 41 |
| Figure 79: Medical Record Appeal - Downloaded Document (Google Chrome)         | 41 |
| Figure 80: ARNs Appealed Table - Select an ARN                                 | 41 |
| Figure 81: ARN Details Page                                                    | 42 |
| Figure 82: Appeal Information Page - PEC Only Appeal                           | 43 |
| Figure 83: Appeal Information - View Uploads Button                            | 43 |
| Figure 84: View Documents Pop-Up Window                                        | 44 |
| Figure 85: Appeal - Case Actions Page                                          | 45 |
| Figure 86: Request for Information - Respond Button                            | 46 |
| Figure 87: Administrative Record Response - Upload Button                      | 46 |
| Figure 88: Attach Administrative Record Pop-Up Window                          | 46 |
| Figure 89: Due Dates and Submission Requirements - MA Organization Materials   | 47 |
| Figure 90: Due Dates and Submission Requirements Response Page                 | 48 |
| Figure 91: Due Dates and Submission Requirements Response - Enter ICD Code     | 48 |
| Figure 92: Attach MA Organization Material - Select File Type                  | 49 |
|                                                                                |    |

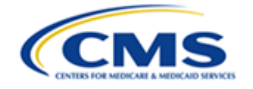

| Figure 93: MA Organization Materials Document Summary Table                      | 49 |
|----------------------------------------------------------------------------------|----|
| Figure 94: Response Summary Table - Completed ARN                                | 49 |
| Figure 95: Due Dates and Submission - Submit Button                              | 50 |
| Figure 96: Verify Due Dates and Submission Pop-Up Window                         | 50 |
| Figure 97: Due Dates and Submission Response - CMS Response                      | 51 |
| Figure 98: Due Dates and Submission Requirements Response Page                   | 52 |
| Figure 99: CMS Response Statement                                                | 53 |
| Figure 100: Attach CMS Response Documents - Select Document Type                 | 53 |
| Figure 101: Due Dates and Submission Response - Submit Button                    | 54 |
| Figure 102: Due Dates and Submission Requirements - Submit Button Unavailable    | 54 |
| Figure 103: Verify Due Dates and Submission Pop-Up Window                        | 55 |
| Figure 104: Due Dates and Submission Response - MA Organization Reply            | 55 |
| Figure 105: Due Dates and Submission Requirements Response Page - Abandoned ARN  | 56 |
| Figure 106: Due Dates and Submission Requirements Response Page                  | 57 |
| Figure 107: Attach MA Organization Reply Documents - Select Document Type        | 58 |
| Figure 108: MA Organization Reply - Submit Button                                | 58 |
| Figure 109: MRA Hearing Type Selection - Drop-down Menu                          | 59 |
| Figure 110: MRA Hearing Type Selection - Submit Button                           | 59 |
| Figure 111: Hearing Notice Response                                              | 60 |
| Figure 112: Motion Filing Response Page                                          | 60 |
| Figure 113: Attach Supporting Document - Select Document Type                    | 61 |
| Figure 114: Motion Filing Response - Document Summary Table with Submit Button   | 61 |
| Figure 115: Case Filings and Submissions Drop-Down Menu - MAO User               | 62 |
| Figure 116: Case Filings and Submissions Drop-Down Menu - CMS User               | 63 |
| Figure 117: Case Filings and Submissions - Withdraw ARN(s)                       | 63 |
| Figure 118: Case Filings and Submissions - Withdraw ARN(s) Page                  | 64 |
| Figure 119: Withdraw ARN(s) - Select ARN(s)                                      | 64 |
| Figure 120: Withdraw ARN(s) - Certification Statement                            | 64 |
| Figure 121: Withdraw ARN(s) - Confirmation Pop-Up Window                         | 64 |
| Figure 122: Withdraw ARN(s) - All ARN(s) Withdrawn Pop-Up Window                 | 65 |
| Figure 123: Case Filings and Submissions - Add ARN                               | 65 |
| Figure 124: Case Filings and Submissions - Add ARN Page                          | 66 |
| Figure 125: Case Filings and Submissions - Withdraw PEC Appeal                   | 67 |
| Figure 126: Withdraw PEC Appeal Page                                             | 67 |
| Figure 127: Withdraw PEC Confirmation                                            | 67 |
| Figure 128: Case Filings and Submissions - Change Representative                 | 68 |
| Figure 129: Change Representative Page                                           | 68 |
| Figure 130: Representative Organization Predictive Text Field                    | 68 |
| Figure 131: Representative Contact Drop-Down Menu                                | 69 |
| Figure 132: Representative Contact Selected                                      | 69 |
| Figure 133: Representative Contact - Contact Information                         | 69 |
| Figure 134: Change Representative - Hyperlink, Replace Button, and Submit Button | 69 |
| Figure 135: Case Filings and Submissions Drop-Down Menu - File PEC Appeal        | 70 |
| Figure 136: Case Filings and Submissions - File PEC Appeal Page                  | 70 |
| Figure 137: Upload PEC Supporting Documents                                      | 70 |
| Figure 138: Attach PEC Supporting Documents - Select the File Type               | 71 |
| Figure 139: PEC Document Summary Table                                           | 71 |

OH CDMS MA RADV Module External User Manual, Version 1.0

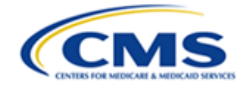

| Figure 140: Case Filings and Submissions Drop-Down Menu - File Motion   | 72 |
|-------------------------------------------------------------------------|----|
| Figure 141: Case Filings and Submissions - Motion Filing Page           | 72 |
| Figure 142: Type of Motion Drop-Down Menu                               | 72 |
| Figure 143: Type of Motion - General Motion                             | 73 |
| Figure 144: Attach Supporting Documents - Select Document Type          | 73 |
| Figure 145: Motion Filing - Document Summary Table                      | 73 |
| Figure 146: Case Filings and Submissions - Other                        | 74 |
| Figure 147: Other Case Filings and Submissions Page                     | 74 |
| Figure 148: Attach Other Case Filing Documents - Select Type            | 75 |
| Figure 149: Other Case Filings and Submissions - Document Summary Table | 75 |
| Figure 150: Appeal - Case History Page                                  | 76 |
| Figure 151: Case History - View Documents Button                        | 76 |
| Figure 152: Case History - View Documents Pop-Up Window                 | 77 |
| Figure 153: Case History - View Downloaded File (Google Chrome)         | 77 |
| Figure 154: OH CDMS Landing Page - Administration Tile                  | 78 |
| Figure 155: OH CDMS Administration Home Page                            | 79 |
| Figure 156: Active Users List                                           | 79 |
| Figure 157: Deactivate User Window                                      | 79 |
| Figure 158: Inactive Users List                                         | 80 |
| Figure 159: Reactivate User Window                                      | 80 |
| Figure 160: Archive User Window                                         | 81 |
| Figure 161: Help Option in Username Drop-Down Menu                      | 82 |
| Figure 162: OH CDMS Help Desk Window                                    | 83 |

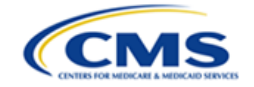

### List of Tables

| Table O. Otan dand Astian (Martine Dettains |   |
|---------------------------------------------|---|
| Table 2: Standard Action/Navigation Buttons | 3 |
| Table 3: Glossary                           | 4 |
| Table 4: Record of Changes                  | 7 |

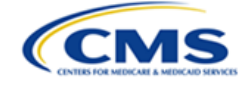

### 1. Introduction

This user manual provides step-by-step instructions for external users (appellants, representatives, and respondents) using the Medicare Advantage Risk Adjustment Data Validation Program ("MA RADV") module within the Office of Hearings Case and Documentation System ("OH CDMS").

### 1.1 Office of Hearings Case and Document Management System

OH CDMS is a web-based filing portal for parties to enter and maintain their cases and to correspond with the Office of Hearings ("OH"). OH supports four distinct administrative hearing functions:

- The **Provider Reimbursement Review Board ("PRRB")**: provider appeals of cost report audits and other contractor determinations pursuant to 42 C.F.R. § 405, Subpart R;
- The Medicare Geographic Classification Review Board ("MGCRB"): hospital applications to request geographic redesignation to alternative payment area pursuant to 42 C.F.R. § 412, Subpart L;
- The Medicare Advantage ("MA") Risk Adjustment Data Validation ("RADV"): MA organization appeals of reconsideration official's decision regarding MA organization's medical record review determination and/or RADV payment error calculation pursuant to 42 C.F.R. § 422.311; and
- The **CMS Hearing Officer**: diverse range of matters brought by healthcare institutions, insurance issuers, state Medicaid agencies, organ procurement organizations, and other entities pursuant to various statutory and regulatory authorities for which OH serves as Reviewing Official, Reconsideration Official, or Presiding Officer.

Access to the various modules is granted as needed, based on each user's role. Access to specific cases is limited to the parties and their representatives (if any).

### 1.2 Conventions

- The term "system" is used throughout this document to refer to the MA RADV module within OH CDMS.
- Fields, buttons, and links to be acted upon are indicated in **bold** text.
- Specific objects are identified in screen prints with red outlines and arrows.
- Screen prints were created in a variety of browsers. Depending on the browser you use, your pages may vary from the examples in this manual.

### **1.3 Cautions and Warnings**

This section provides cautions and warnings applicable to the use of the MA RADV module.

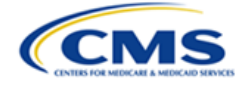

### 1.3.1 Government Authorized Use of MA RADV Module

Upon logging into OH CDMS, the Community Rules of Behavior page provides a warning banner displaying privacy and security notices consistent with applicable federal laws, directives, and other federal guidance for accessing this government system. Users must consent to these rules of behavior to use the system.

### 1.3.2 Hearing Officer-Issued Guidance Takes Precedence

This user manual is to be used as a guide only. If there are any inconsistencies between this user manual and any Hearing Officer-issued guidance, then the Hearing Officer-issued guidance prevails.

### **1.3.3 Session Expiration**

Users will be automatically logged out of the system for security reasons if there is no activity (such as saving a page, navigating through pages, selecting a link, or performing a search) for more than 30 minutes.

Appeals may be saved in draft status prior to submission. However, there is no auto-save function so users must manually save any updates before navigating away from the browser window.

All other actions must be submitted while in an active browser window and may not be saved in a draft status. Entered information will be lost if the browser session expires or if the user navigates away from the browser window before submission.

### **1.3.4 Confidential Information**

The Health Insurance Portability and Accountability Act ("HIPAA") Privacy Rule and the Privacy Act of 1974 require a covered entity and its business associates to make reasonable efforts to limit use, disclosure, and requests for protected health information ("PHI") or personally identifiable information ("PII") to the minimum necessary to accomplish the intended purpose.

While OH prefers the MA organization to redact medical records, OH will accept unredacted records if the MA organization believes that redacting the records would be overwhelmingly burdensome. For all materials other than medical records (*e.g.,* brief, motion, or exhibit), OH expects each party to carefully review their documents to ensure that they do not contain items such as patient names, Social Security Numbers, patient and family addresses or other identifying information. Unless unredacted PHI/PII is (1) necessary to support the party's position, or (2) redaction of PHI/PII is determined to be overwhelmingly burdensome, OH requests that it not be included in filings.

### 1.4 Accessibility Standards

The Centers for Medicare & Medicaid Services ("CMS") is committed to making its electronic and information technologies accessible to people with disabilities. We strive to meet or exceed the requirements of Section 508 of the Rehabilitation Act of 1973 (29 U.S.C. § 794d), as amended in 1998.

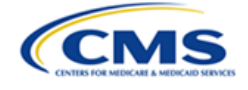

If any content or use of any features in the OH CDMS cannot be accessed due to a disability, please contact our <u>508Feedback@cms.hhs.gov</u>.

For more information on Accessibility and Compliance with Section 508, Refer to the <u>CMS</u> <u>Accessibility & Nondiscrimination for Individuals with Disabilities Notice</u>.

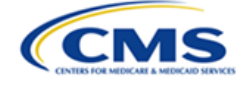

## 2. Getting Started

This section contains information on setup, user access, and MA RADV module navigation.

### 2.1 Setup Considerations

OH CDMS pages are designed to be viewed at a minimum page resolution of 800 x 600. To optimize OH CDMS access and performance:

- Disable pop-up window blockers in your browser.
- Verify that the latest versions of Java and ActiveX are installed. Refer to the <u>Java</u> website or <u>Adobe website</u>.
- Ensure JavaScript and cookies are enabled.
- Ensure the operating system meets the minimum system requirements listed in *Table* 1: *Minimum System* Requirements.

| Operating<br>System | Minimum System Requirements                                                                                                    |
|---------------------|----------------------------------------------------------------------------------------------------|
| Windows             | • 1.4GHz Intel Pentium 4 or faster processor (or equivalent) for Microsoft Windows XP, Windows 7 or Windows 8; 2GHz Pentium 4 or faster processor (or equivalent) for Windows Vista |
|                     | • Windows 11, Windows 10 (32-bit/64-bit), Windows 8 (32-bit/64-bit), Windows 7 (32-bit/64-bit), Windows Vista, Windows XP                                                           |
|                     | <ul> <li>512MB of RAM (1GB recommended) for Windows XP, Windows 7 or Windows 8;</li> <li>1GB of RAM (2GB recommended) for Windows Vista, Windows 10, or Windows 11</li> </ul>       |
|                     | Google Chrome 17.0 or higher, Mozilla Firefox 15.0                                                                                                    |
| MAC OS              | 1.83GHz Intel Core Duo or faster processor                                                                                                    |
|                     | <ul> <li>512MB of RAM (1GB recommended)</li> </ul>                                                                                                    |
|                     | • Mac OS X 10.7.4, 10.8                                                                                                    |
|                     | <ul> <li>Google Chrome 17.0 or higher; Mozilla Firefox 15.0</li> </ul>                                                                                                    |
| Linux               | • Ubuntu 11.04, 12.04; Red Hat Enterprise Linux (RHEL) 6; openSUSE 11.3                                                                                                    |
|                     | Mozilla Firefox 15.0 or higher                                                                                                    |

#### **Table 1: Minimum System Requirements**

### 2.2 User Access Considerations

This section describes user access considerations.

### 2.2.1 User Roles

This manual is intended for users from the following organization types. Your access and page display will vary depending on your user role.

- Medicare Advantage Organization ("MA Organization" or "MAO")
- Representative (external legal or consulting firm representing the MAO)

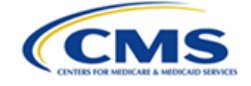

• Respondent (government agency defending appealed determination)

**Note:** The screen prints and capabilities in this manual are primarily applicable to MAOs and Representatives, unless otherwise noted. Differences may exist for the views applicable to Respondents.

### 2.2.2 Accessing OH CDMS

Six distinct steps are required to access OH CDMS:

- 1. Access the CMS Salesforce Enterprise Integration ("SEI") Portal Sign In page via <u>https://sei.cms.gov</u>.
- 2. Create or confirm a secure CMS Identity Management ("IDM") account.
- 3. Request access to Salesforce.
- 4. Access the Salesforce Application Store.
- 5. Complete the OH CDMS Community Registration and request access to a specific OH CDMS user role.
- 6. Launch OH CDMS.

Please refer to the OH CDMS External Registration and User Access Manual, which provides detailed instructions for users to request access.

### 2.2.3 Accessing the MA RADV Module

Upon launching OH CDMS, the OH CDMS landing page is displayed. These screen prints may vary based on your user role and access to the various modules.

**Error! Reference source not found.** presents the landing page, with a depiction of the five distinct OH CDMS functions. This page may display one to five tiles, depending on the user role. Before selecting the **MA RADV** tile to navigate to the MA RADV module, review **The Information System** and **Consent to Monitoring** sections at the bottom of the landing page.

**Note**: If you have access to the Administration tile, refer to Section 4 - OH CDMS Administration.

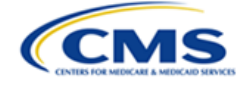

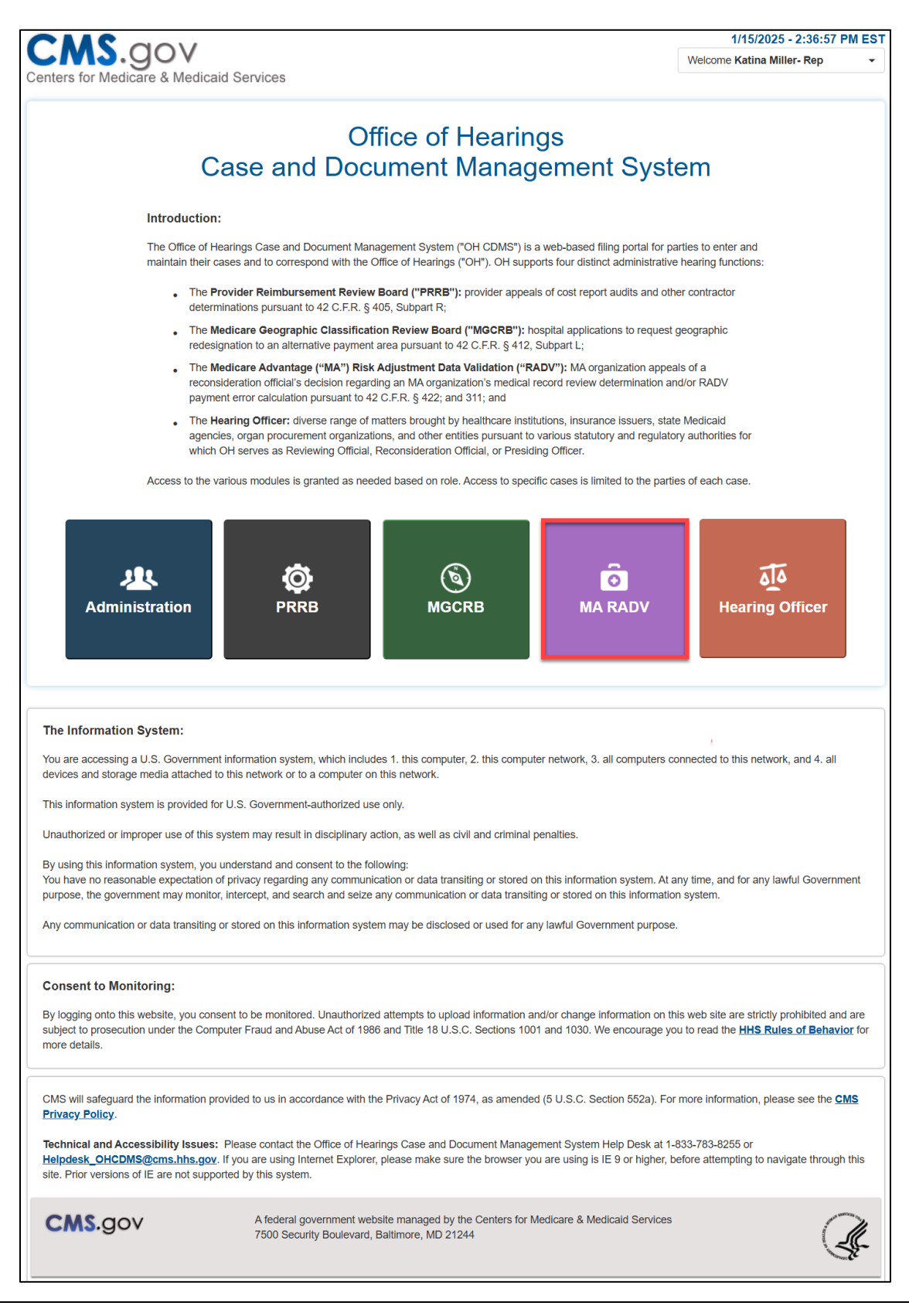

OH CDMS MA RADV Module External User Manual, Version 1.0 (April 8, 2025

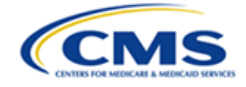

#### Figure 1: OH CDMS Landing Page

### 2.3 MA RADV Module Organization and Navigation

The following subsections describe various organization and navigation components of the MA RADV module. The availability of these components may vary across pages but the functionality across all pages is the same.

### 2.3.1 General Navigation

The pages in the MA RADV module include various tools to navigate the site. Refer to the items listed below and where they correspond in *Figure 2: MA RADV Module with Navigation Options*.

- A. **Navigation Bar** with **General Information**, Medical Record Appeal ("**MRA**"), Payment Error Calculation ("**PEC**"), and **Review and Submit** tabs. Users may select a tab to navigate directly to the page with the referenced information.
- B. Welcome Bar with drop-down menu including Home, Help, and Logout navigation buttons.

| ters for Medicare & Medicaid Services         | B                                  | 8/21/2024 - 9:23:21<br>Welcome Katina Miller- MAO |   |
|-----------------------------------------------|------------------------------------|---------------------------------------------------|---|
| General Information MRA PEC Review and Submit |                                    | Home                                              | A |
|                                               |                                    | Help                                              | 2 |
| Genera<br>Type of                             | I Information<br>Appeal: RADV      | Logout                                            | G |
| Contract Number                               | Contract Year                      |                                                   |   |
| Enter Contract Number                         | Select RADV Audit Year             |                                                   | ~ |
| MA Organization                               | Authorized MA Organization Contact |                                                   |   |
| KBA MAO Org                                   | Select One                         |                                                   | ~ |
| Representative Organization (Optional)        | Representative Contact (Optional)  |                                                   |   |
| Search for Organization                       | Select One                         |                                                   | ~ |

C. Action Buttons (Save, Save and Continue, and Cancel).

Figure 2: MA RADV Module with Navigation Options

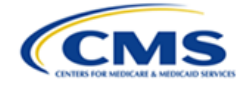

*Table 2: Standard Action/Navigation Buttons* presents the function of standard action and navigation buttons in the MA RADV module.

| Button                | Function                                                                                                    |
|-----------------------|----------------------------------------------------------------------------------------------------|
| Cancel                | Removes all input information since last save                                                                                                    |
| Certify and<br>Submit | Saves the current state of fields within the appeal and electronically sends the appeal to the Hearing Officer for review; displayed only on the Review and Submit page |
| Close                 | Closes the current window                                                                                                    |
| Help                  | Provides help on the current page                                                                                                    |
| Home                  | Navigates to the MA RADV module home page                                                                                                    |
| Logout                | Logs the current user out of OH CDMS                                                                                                    |
| Previous              | Saves the current state of fields within the appeal and navigates to the prior page of the appeal; displayed on appeal pages after the General Information page         |
| Save                  | Saves the current state of fields within the appeal and refreshes the current page                                                                                      |
| Save and<br>Continue  | Saves the current state of fields within the appeal and navigates to the next page                                                                                      |
| Upload                | Uploads the selected file                                                                                                    |

#### Table 2: Standard Action/Navigation Buttons

### 2.3.2 User Interface

The following subsections describe the various components of the MA RADV module user interface ("UI").

#### 2.3.2.1 Required Fields

All fields are required unless specifically identified as optional.

#### 2.3.2.2 Hover Messages

Hover over buttons and hyperlinks to view a brief message describing the navigation or action that will occur.

| Representative Organization (Optional)                                                       | Representative Contact (Optional)                                                                                                    |  |  |
|----------------------------------------------------------------------------------------------|----------------------------------------------------------------------------------------------------|--|--|
| Search for Organization                                                                      | Select One V                                                                                                    |  |  |
| Note: The Representative Organization may be added to the appeal at any time<br>Save Save an | prior to the hearing.           d Continue         Cancel           is button to save the General Information data and go to MRA Tab |  |  |

Figure 3: Sample Hover Message

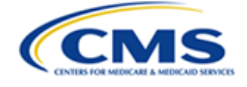

### 2.3.2.3 **Predictive Text Fields**

Throughout the MA RADV module, there are several predictive text fields. When at least three characters are entered into the field, the system will display a list of possible entries that match the entered text. Continue entering characters to narrow the list. You must select the appropriate entry from the list to ensure the final data is captured.

| Representative Organization (Optional)   |  |  |
|------------------------------------------|--|--|
| blu                                      |  |  |
| Blue & Co., LLC<br>Blumberg Ribner, Inc. |  |  |

Figure 4: Predictive Text Field

### 2.3.2.4 Confirmations

Throughout the MA RADV module, an instant pop-up window is displayed to confirm each submission. Select the **Close** button to return to your page.

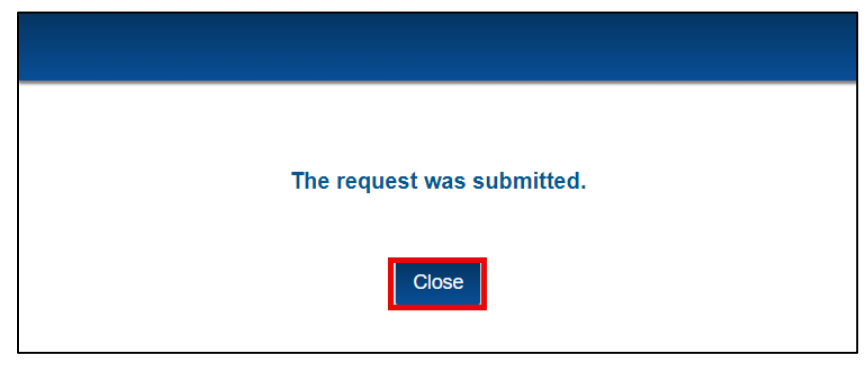

Figure 5: Submission Confirmation Message

Following a party's submission, both parties receive an email with a detailed Confirmation of Filing/Submission ("CFS") document attached. A CFS is an electronic receipt of data entered and documents uploaded for actions taken in the MA-RADV module. The MA RADV module stores the document on the Case History page for reference.

### 2.4 Upload and Submit Supporting Documents

Throughout the MA RADV module, users are required to upload supporting documents. Although the window titles differ based on the context, the upload and submission process as noted in the following sections is the same regardless of the page or document type.

### 2.4.1 File Upload

Follow these steps to upload documents in the MA RADV module:

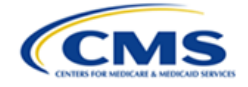

1. Select the **Upload** button beneath the document you are uploading.

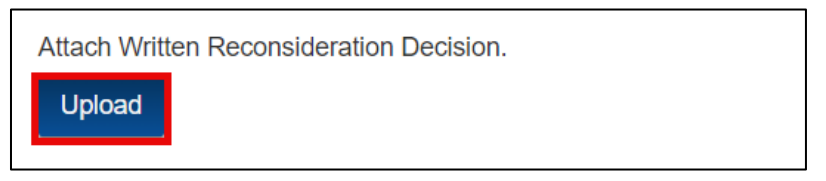

Figure 6: Upload Button

2. A pop-up window is displayed prompting you to choose a file. Select the **Choose File** button and your file directory will be displayed.

| Attach Written Reconsideration Decision                                         |  |
|---------------------------------------------------------------------------------|--|
| Choose File No file chosen<br>Note: There is a 250 MB limit on the file upload. |  |
| Save Close                                                                      |  |

Figure 7: Choose File Button

**Note**: The appearance of the file directory may vary depending on your operating system and browser.

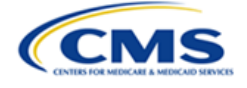

| Open 📀                                                                   |                        |         |                                             | ×                |
|--------------------------------------------------------------------------|------------------------|---------|---------------------------------------------|------------------|
| $\leftarrow$ $\rightarrow$ $\checkmark$ $\uparrow$ $\blacksquare$ > This | PC > Desktop > CHAMP   | ~       | ර Search CHA                                | MP               |
| Organize   New folder                                                    |                        |         |                                             | • 🔳 🕜            |
| <ul> <li>OneDrive - Index ,</li> </ul>                                   | Name                   | Status  | Date modified                               | Туре             |
| 🧢 This PC                                                                | 🖻 Brief                | $\odot$ | 3/30/2022 9:30 PM                           | Microsoft Word [ |
| 3D Objects                                                               | Determination-Decision | $\odot$ | 3/29/2022 9:02 PM                           | Microsoft Word [ |
| Desktop                                                                  | Exhibit                | $\odot$ | 3/29/2022 10:28 PM                          | Microsoft Word [ |
| Documents                                                                | List-of-Exhibits       | $\odot$ | 3/29/2022 10:25 PM                          | Microsoft Word L |
| Downloads                                                                |                        |         |                                             |                  |
| Music                                                                    |                        |         |                                             |                  |
| Pictures                                                                 |                        |         |                                             |                  |
| Videos                                                                   |                        |         |                                             |                  |
| 🔩 Windows (C:)                                                           |                        |         |                                             |                  |
| 🕩 Network 🗸 🗸                                                            | ¢ l                    |         |                                             | >                |
| File name                                                                | x [                    |         | <ul> <li>All Files</li> <li>Open</li> </ul> | Cancel           |

Figure 8: File Directory

3. Select the desired file from the list. The file name is displayed in the File name field.

**Note:** The file name is limited to 40 characters.

4. Select the **Open** button. Your file is displayed in the **Choose File** field within the Attach Document pop-up window.

| Attach Written Reconsideration Decision                                                                | × |
|----------------------------------------------------------------------------------------------------|---|
| Choose File Written Reconsideration Decision.docx<br>Note: There is a 250 MB limit on the file upload. |   |
| Save Close                                                                                             |   |

Figure 9: Uploaded File

5. Select the **Save** button to complete the upload and close the pop-up window.

**Note**: If a file is not selected, an Error message is displayed in the pop-up window.

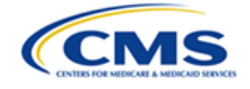

| Attach Written Reconsideration Decision                                           | × |
|-----------------------------------------------------------------------------------|---|
| Choose File No file chosen                                                        |   |
| <b>Error:</b> Select a file.<br>Note: There is a 250 MB limit on the file upload. |   |
| Save Close                                                                        |   |

Figure 10: Upload Error

6. Repeat steps 1-5 for each document.

### 2.4.2 Removing and Replacing Files before Submission

If you determine that an incorrect document was uploaded, you may remove or replace the file prior to submission.

For documents displayed in a document summary table, select the **Remove** button in the action column to delete the document. Select the **Upload** button to upload a corrected document.

| Attach payment error calculation | n supporting documents.  |                                |
|----------------------------------|--------------------------|--------------------------------|
| Action                           | Document Type            | Document Name                  |
| Remove                           | MA Organizations PEC - 1 | Payment Error Calculation.docx |

Figure 11: File Upload - Remove Button

For files that are displayed as stand-alone documents, the prior **Upload** button changes to a **Replace** button after the initial upload.

1. Select the **Replace** button and follow the instructions for uploading a file.

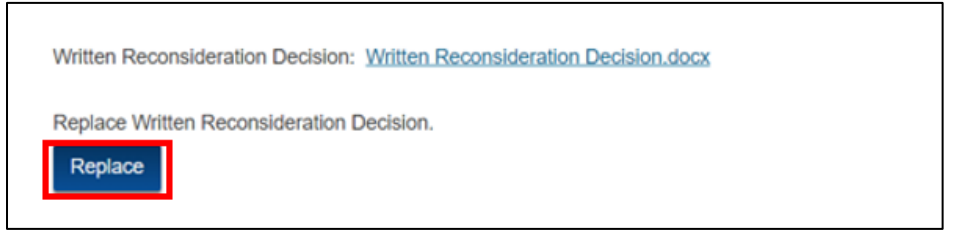

Figure 12: Replace Button

Note: Files cannot be removed or replaced after they are submitted to OH.

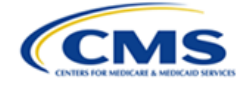

### 2.4.3 Saving Documents

Review the document summary table to ensure all the necessary document(s) appear and are correct. Select the **Save and Continue** button to move to the next page. Select the **Save** button to save the documents and remain on the current page.

| Action | Document Type            | Document Name                  |  |
|--------|--------------------------|--------------------------------|--|
| Remove | MA Organizations PEC - 1 | Payment Error Calculation.docx |  |
|        |                          |                                |  |
|        |                          |                                |  |
|        |                          | and Continue                   |  |
|        | Previous Save Sav        | e and Continue Cancel          |  |

Figure 13: Save and Continue Button

If you do not upload all required documents, you will receive an error message on the Review and Submit page.

| General Information                                | MRA                                                                                                    | PEC | Review and Submit |   |
|----------------------------------------------------|----------------------------------------------------------------------------------------------------|-----|-------------------|---|
|                                                    |                                                                                                    |     | Submission Errors | - |
| Error: Written Reconsid<br>Error: At least one ARN | Error: Written Reconsideration Decision for MRA is required.<br>Error: At least one ARN must be selected. |     |                   |   |

Figure 14: Sample Medical Record Appeal Submission Errors

### 2.4.4 File Upload Limitations

This section describes limitations associated with file size and the removal of submitted files.

#### 2.4.4.1 File Size

There is a message on each upload window identifying the file size limitation for uploaded documents. Users cannot upload files over the specified size. The MA RADV module does allow, however, for multiple uploads of the same document type for certain items.

#### 2.4.4.2 File Name

The file name is limited to 40 characters.

### 2.4.4.3 Removal of Submitted Files

Documents cannot be removed or replaced once they have been submitted to OH.

### 2.4.5 View Documents After Submission

Users can view previously submitted documents within the **Appeal Information** or **Case History** tabs.

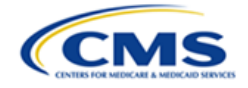

### 2.4.5.1 Appeal Information Tab – Medical Record Appeal

**Note:** A Medical Record Appeal ("MRA") is synonymous with Medical Record Review Determination ("MRRD").

1. Under Appeal Reference Numbers ("ARNs") Appealed, select a hyperlink for an ARN (an 8-digit number).

| ARNs Appealed |             |              |                      |         |                                      |
|---------------|-------------|--------------|----------------------|---------|--------------------------------------|
| ARN 🕢         | Enrollee ID | Eligible HCC | HCC Label            | Status  | MA Organization Material<br>Response |
| H0156_1       | 489864_81   | HCC161       | Traumatic Amputation | Decided | ✓                                    |
| H0156_2       | 620854_68   | HCC2         | Septicemia/Shock     | Decided | ✓                                    |

Figure 15: Select ARN Hyperlink

2. The ARN Details pop-up window is displayed showing the MA Organization Materials available.

| ARN H0156_1 Details                                |                                      |                                                       |                                            |  |
|----------------------------------------------------|--------------------------------------|-------------------------------------------------------|--------------------------------------------|--|
| ARN:<br>Eligible HCC:<br>Status:<br>Justification: | H0156_1<br>HCC161<br>Decided<br>Test | Enrollee ID:<br>HCC Label:<br>ICD Code:               | 489864_81<br>Traumatic Amputation<br>12345 |  |
|                                                    |                                      | MA Organization Materials                             |                                            |  |
|                                                    | Document Type                        | Document Number                                       | Document Name                              |  |
|                                                    | Brief                                |                                                       | TEST.docx                                  |  |
|                                                    | Medical Record                       | P - 1                                                 | TEST.docx                                  |  |
| CMS Response                                       |                                      |                                                       |                                            |  |
| CMS relies upon                                    | the Reconsideration Official's       | s written determination as its response for this ARN. |                                            |  |
| MA Organization Reply                              |                                      |                                                       |                                            |  |
|                                                    | Document Type                        | Document Number                                       | Document Name                              |  |
|                                                    | Brief                                |                                                       | TEST.docx                                  |  |

Figure 16: ARN Details Pop-Up Window

- 3. Under Document Name, select each document hyperlink to view the document.
- 4. Repeat steps 1 through 3 for each ARN.

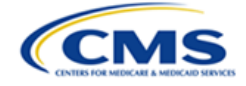

### 2.4.5.2 Appeal Information Tab – PEC

#### 1. Select the View Uploads button.

| Payment Error Calculation: |                |              |
|----------------------------|----------------|--------------|
| Status                     | Submitted Date |              |
| Open                       | 12/16/2024     | View Uploads |

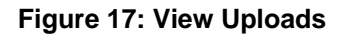

2. A View Documents pop-up window is displayed showing the document type and document name of available documents.

| Vie | ew Documents                         |               | × |
|-----|--------------------------------------|---------------|---|
|     |                                      |               |   |
|     | Document Type                        | Document Name |   |
|     | MA Organizations PEC - 1             | TEST.docx     |   |
|     | Written Reconsideration Decision-PEC | TEST.docx     |   |
|     |                                      |               |   |
|     |                                      | Close         |   |

Figure 18: View Documents Pop-Up Window

3. Select a document link in the Document Name column to view the file in a separate window.

#### 2.4.5.3 Case History Tab

1. Select the View Documents button.

| Case History   |              |                                   |                |  |  |  |
|----------------|--------------|-----------------------------------|----------------|--|--|--|
| Date           | Organization | Action                            |                |  |  |  |
| 08/20/2024     | KBA MAO Org  | Appeal Submitted - (V24-11-00021) | View Documents |  |  |  |
| RADV Home Page |              |                                   |                |  |  |  |

Figure 19: View Documents Button

2. A View Documents pop-up window is displayed showing the document type and document name of available documents.

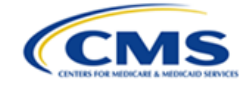

| Document Type                    | Document Name                         |  |
|----------------------------------|---------------------------------------|--|
| Case at Submission               | V24-11-00017.pdf                      |  |
| Cover Letter                     | Cover Letter.docx                     |  |
| Written Reconsideration Decision | Written Reconsideration Decision.docx |  |

Figure 20: View Documents Pop-Up Window

3. Select a document link in the Document Name column to view the file in a separate window.

#### 2.4.5.4 Anti-Virus Scanning Errors

There are occasionally issues with the anti-virus scanning that result in the files being unavailable for download. If this happens, contact the OH CDMS Help Desk via telephone at 1-833-783-8255 or email at <u>helpdesk\_ohcdms@cms.hhs.gov</u>. Refer to *Section 5.1 – Help Desk Support* for further instructions.

| File Download Error                                                                                                    |  |  |  |  |  |
|----------------------------------------------------------------------------------------------------|--|--|--|--|--|
| The file selected for download [Determination-Decision.docx] is awaiting anti-virus scanning.Please contact the OH CDMS Help Desk. |  |  |  |  |  |
| Select the close button to return to the previous page.                                                                            |  |  |  |  |  |
| Close                                                                                                    |  |  |  |  |  |

Figure 21: Anti-Virus Scanning File Download Error

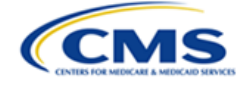

## 3. Using the System

This section provides detailed instructions on how to use the various functions and features of the MA RADV module.

### 3.1 MA RADV Module Home Page

Upon selecting the **MA RADV** tile from the OH CDMS landing page, the MA RADV module is displayed. The home page includes the following features:

- Select Case Type field with a drop-down menu
- **Download** button
- Create New Appeal button
- Open Cases table
- Draft Appeals table
- Search for Closed Cases field with Submit Search button

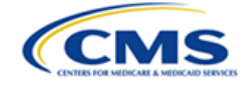

| Office of Hearings<br>Case and Document Management System<br>MA RADV Appeals                               |                                                                                                    |                                                                                                    |                                                                                                    |                                                                                                    |                                                                    |  |  |
|----------------------------------------------------------------------------------------------------|----------------------------------------------------------------------------------------------------|----------------------------------------------------------------------------------------------------|----------------------------------------------------------------------------------------------------|----------------------------------------------------------------------------------------------------|--------------------------------------------------------------------|--|--|
|                                                                                                    |                                                                                                    | Select Cas                                                                                          | зе Туре                                                                                                    |                                                                                                    |                                                                    |  |  |
|                                                                                                    | RADV                                                                                                    | Appeal<br>Create New                                                                                | ~<br>Appeal                                                                                                    | Download                                                                                                    |                                                                    |  |  |
|                                                                                                    |                                                                                                    | Open C                                                                                              | ases                                                                                                    |                                                                                                    |                                                                    |  |  |
| Docket Number                                                                                              | Organization Nar                                                                                                    | me Contract Nur                                                                                     | nber Contra                                                                                                    | ct Year I                                                                                                    | Date Submitted                                                     |  |  |
| <u>V24-11-00017</u>                                                                                        | KBA MAO Org                                                                                                    | H0151                                                                                               | 2011                                                                                                    | -                                                                                                    | 7/26/2024                                                          |  |  |
|                                                                                                    |                                                                                                    |                                                                                                    |                                                                                                    |                                                                                                    |                                                                    |  |  |
| Draft Appeals Co                                                                                           | ount: 7                                                                                                    |                                                                                                    | peals                                                                                                    | Date Created                                                                                                    | Delete                                                             |  |  |
| Draft Appeals Co<br>Record ID<br>H-00053                                                                   | ount: 7<br>Organization Name<br>KBA MAO Org                                                                                                    | Draft Ap<br>Contract Number<br>H0151                                                                | Contract Year                                                                                                    | Date Created                                                                                                    | Delete                                                             |  |  |
| Draft Appeals Co<br>Record ID<br><u>H-00053</u><br><u>H-00052</u>                                          | Organization Name<br>KBA MAO Org<br>KBA MAO Org                                                                                                  | Draft Ap<br>Contract Number<br>H0151<br>H0151                                                       | Contract Year<br>2012<br>2012                                                                                                    | Date Created<br>08/13/2024<br>08/13/2024                                                                                                    | Delete<br>Delete<br>Delete                                         |  |  |
| Draft Appeals Co<br>Record ID<br>H-00053<br>H-00052<br>H-00045                                             | Organization Name<br>KBA MAO Org<br>KBA MAO Org<br>KBA MAO Org                                                                                   | Draft Ap<br>Contract Number<br>H0151<br>H0151<br>H0151                                              | Contract Year<br>2012<br>2012<br>2011                                                                                                    | Date Created<br>08/13/2024<br>08/13/2024<br>07/26/2024                                                                                                    | Delete<br>Delete<br>Delete<br>Delete                               |  |  |
| Draft Appeals Cc<br>Record ID<br>H-00053<br>H-00052<br>H-00045<br>H-00043                                  | Organization Name<br>KBA MAO Org<br>KBA MAO Org<br>KBA MAO Org<br>KBA MAO Org                                                                    | Draft Ap,<br>Contract Number<br>H0151<br>H0151<br>H0151<br>H0151                                    | Contract Year           2012           2012           2011           2011                                                                                                    | Date Created<br>08/13/2024<br>08/13/2024<br>07/26/2024<br>07/26/2024                                                                                                    | Delete<br>Delete<br>Delete<br>Delete<br>Delete                     |  |  |
| Draft Appeals Cc<br>Record ID<br>H-00053<br>H-00052<br>H-00045<br>H-00043<br>H-00039                       | Corganization Name<br>KBA MAO Org<br>KBA MAO Org<br>KBA MAO Org<br>KBA MAO Org<br>KBA MAO Org<br>KBA MAO Org                                     | Draft Ap<br>Contract Number<br>H0151<br>H0151<br>H0151<br>H0151<br>H0151                            | Contract Year           2012           2012           2011           2011           2011           2011           2011                                                                                                    | Date Created           08/13/2024           08/13/2024           07/26/2024           07/26/2024           07/26/2024           07/26/2024                                           | Delete<br>Delete<br>Delete<br>Delete<br>Delete<br>Delete           |  |  |
| Draft Appeals Co<br>Record ID<br>H-00053<br>H-00052<br>H-00045<br>H-00043<br>H-00039<br>H-00037            | Cunt: 7<br>Organization Name<br>KBA MAO Org<br>KBA MAO Org<br>KBA MAO Org<br>KBA MAO Org<br>KBA MAO Org<br>KBA MAO Org                           | Draft Ap<br>Contract Number<br>H0151<br>H0151<br>H0151<br>H0151<br>H0151<br>H0151                   | Contract Year           2012           2012           2011           2011           2011           2011           2011           2011                                                                                                    | Date Created           08/13/2024           08/13/2024           07/26/2024           07/26/2024           07/26/2024           07/26/2024           07/25/2024                      | Delete<br>Delete<br>Delete<br>Delete<br>Delete<br>Delete<br>Delete |  |  |
| Draft Appeals Co<br>Record ID<br>H-00053<br>H-00052<br>H-00045<br>H-00043<br>H-00039<br>H-00037<br>H-00031 | Corganization Name<br>Crganization Name<br>KBA MAO Org<br>KBA MAO Org<br>KBA MAO Org<br>KBA MAO Org<br>KBA MAO Org<br>KBA MAO Org<br>KBA MAO Org | Draft Ap<br>Contract Number<br>H0151<br>H0151<br>H0151<br>H0151<br>H0151<br>H0151<br>H0151<br>H0151 | Contract Year           2012           2012           2011           2011           2011           2011           2011           2011           2011           2011           2011           2011           2011           2011           2011 | Date Created           08/13/2024           08/13/2024           07/26/2024           07/26/2024           07/26/2024           07/26/2024           07/25/2024           07/25/2024 | Delete<br>Delete<br>Delete<br>Delete<br>Delete<br>Delete<br>Delete |  |  |

Figure 22: MA RADV Module Home Page

### 3.1.1 Select Case Type Field

Г

The **Select Case Type** drop-down menu is auto-populated with **RADV Appeal** in the selection box. There is no further action required.

|             | Select Case Type |   |
|-------------|------------------|---|
| RADV Appeal |                  | ~ |
|             |                  |   |

Figure 23: Select Case Type Field

٦

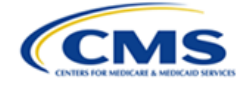

### 3.1.2 Download Button

The **Download** button may be used to generate an Excel spreadsheet that lists all MA RADV Appeal cases for which your organization has access.

Follow these steps to download the case listing:

1. Select the **Download** button.

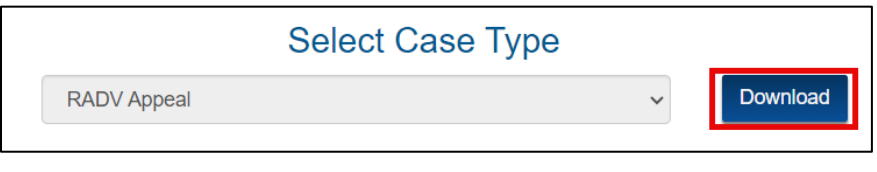

Figure 24: Download Button

2. A Google Chrome download pop-up window is displayed in the top right-hand portion of the page.

Note: This downloaded file may display differently depending upon the browser used.

| HOLanding                                                          |             | ☆                                        | R 🖸 🛃 |
|--------------------------------------------------------------------|-------------|------------------------------------------|-------|
| dicaid Services                                                    | Welcom      | 8/ RADV Cases (10).xls<br>14.0 KB • Done |       |
| Office of Hearings<br>Case and Document Managen<br>MA RADV Appeals | nent System |                                          |       |
| Select Case Type                                                   |             |                                          |       |
| RADV Appeal                                                        | ✓ Download  |                                          |       |

Figure 25: MA RADV Module Download Pop-Up Window (Google Chrome)

3. Select the downloaded file and open the Excel spreadsheet.

**Note**: A warning message is displayed when opening the downloaded file because the Microsoft® product is receiving data from a non-Microsoft® platform. Select the **Yes** button to open the file.

| ſ | Microso | ft Excel                                                                                                    | × |
|---|---------|----------------------------------------------------------------------------------------------------|---|
|   |         | The file format and extension of 'RADV Cases (11).xls' don't match. The file could be corrupted or unsafe. Unless you trust its source, don't open it. Do you want to open it anyway | R |
| l |         | Yes No Help                                                                                                    |   |

Figure 26: Excel File Download Error

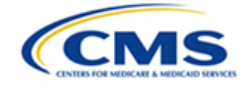

| × | AutoSave O    | #) 🗄 ½ ୯ ·                       |                 | (8) <u>ि</u> • Saved | I to this PC $\sim$ | Q                          |  |
|---|---------------|----------------------------------|-----------------|----------------------|---------------------|----------------------------|--|
| F | ile Home I    | nsert Page Layout                | Formulas Da     | ta Review            | View Automa         | te Help                    |  |
|   | Paste 💞       | Aptos Narrow → 14<br>B I U ~ H ~ | → A^ A → =      | = = <b>=</b> »       | → (b)<br>→= (b) →   | General<br>\$ ~ % <b>9</b> |  |
|   | Clipboard 🛛 🖌 | Font                             | لاا             | Alignme              | nt 🛛                | Number                     |  |
| A | L v :         |                                  | OV Cases        |                      |                     |                            |  |
|   | А             | В                                | С               | D                    | E                   | F                          |  |
| 1 | 1 RADV Cases  |                                  |                 |                      |                     |                            |  |
| 2 | Docket Number | Organization Name                | Contract Number | Contract Year        | Date Submitted      | Case Status                |  |
| 3 | V24-11-00017  | KBA MAO Org                      | H0151           | 2011                 | 7/26/2024           | Submitted                  |  |
| 4 |               |                                  |                 |                      |                     |                            |  |

4. You may sort the columns and modify the data as you deem appropriate.

Figure 27: Sample of MA RADV Module Downloaded Case Listing

### 3.1.3 Create New Appeal Button

The **Create New Appeal** button is used to initiate an appeal request. Refer to Section 3.2 - Create a New Appeal for detailed instructions to create a new appeal.

### 3.1.4 Open Cases Table

The **Open Cases** table displays a list of all open cases for which your organization has access. Select the blue hyperlink in the Docket Number column to open the case.

|                     |                   | Open Cases      |               |                |
|---------------------|-------------------|-----------------|---------------|----------------|
| Docket Number       | Organization Name | Contract Number | Contract Year | Date Submitted |
| <u>V24-11-00017</u> | KBA MAO Org       | H0151           | 2011          | 7/26/2024      |

Figure 28: Open Cases Table

**Note**: An MA Organization may only have one appeal per contract number and contract year combination. If you experience any difficulties, contact the Help Desk at <u>Helpdesk\_OHCDMS@cms.hhs.gov</u>.

### 3.1.5 Draft Appeals Table

The **Draft Appeals** table displays a list of all draft cases for which your organization has access that have been created but not yet submitted.

The MA RADV module provides you with the ability to delete cases that appear in this table or to complete and submit the draft case.

OH CDMS MA RADV Module External User Manual, Version 1.0

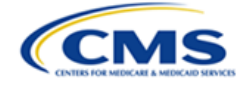

- 1. Select the **Delete** button to delete the draft case.
- 2. Select the **Record ID** link in the table to open the draft case to complete and submit it.

**Note**: Once a case is submitted for review, it will no longer be displayed on this list, and it may no longer be edited or deleted. The newly submitted case will appear in the Open Cases table.

| Draft Appeals          |                   |                 |               |              |        |  |
|------------------------|-------------------|-----------------|---------------|--------------|--------|--|
| Draft Appeals Count: 7 |                   |                 |               |              |        |  |
| Record ID              | Organization Name | Contract Number | Contract Year | Date Created | Delete |  |
| <u>H-00094</u>         | KBA MAO Org       | H0153           | 2012          | 09/03/2024   | Delete |  |
| <u>H-00079</u>         | KBA MAO Org       | H0167           | 2011          | 08/27/2024   | Delete |  |
| <u>H-00075</u>         | KBA MAO Org       | H0158           | 2011          | 08/27/2024   | Delete |  |
| <u>H-00073</u>         | KBA MAO Org       | H0160           | 2 <u>0</u> 11 | 08/26/2024   | Delete |  |
| <u>H-00063</u>         | KBA MAO Org       | H0153           | 2011          | 08/21/2024   | Delete |  |
| <u>H-00043</u>         | KBA MAO Org       | H0151           | 2011          | 07/26/2024   | Delete |  |
| <u>H-00037</u>         | KBA MAO Org       | H0151           | 2011          | 07/25/2024   | Delete |  |

#### Figure 29: Draft Appeals Table

#### 3.1.6 Search for Closed Cases Field

Follow these steps to search for closed cases in the MA RADV module:

1. Enter the docket number in the **Search for Closed Cases** field and select the **Submit Search** button to proceed.

**Note**: Docket numbers are formatted as VXX-XX-XXXXX and must be fully entered including proper prefix (**V**), dashes, and all leading zeros.

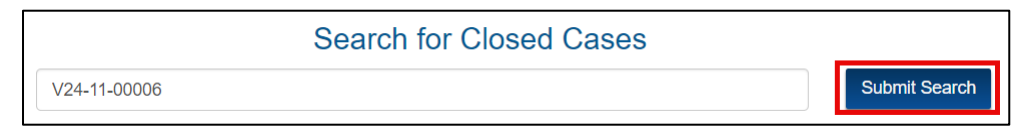

Figure 30: Search for Closed Cases - Submit Search

a. If an invalid docket number is entered, or if the case has not yet been closed, the table will display a message stating "No records found."

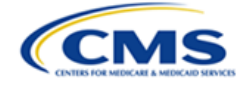

|               | S                 | earch for Closed Cases | 6             |              |  |
|---------------|-------------------|------------------------|---------------|--------------|--|
|               | H-00031           |                        | Su            | ıbmit Search |  |
| Docket Number | Organization Name | Contract Number        | Contract Year | Date Closed  |  |
|               |                   | No records found.      |               |              |  |

Figure 31: Search for Closed Cases - No Records Found

b. If the case number entry is valid and you are authorized to view the case, the table will display the case data.

|               | Search for Closed Cases                |                 |               |             |
|---------------|----------------------------------------|-----------------|---------------|-------------|
|               | V24-11-00006                           |                 | Submit Sea    | arch        |
| Docket Number | Organization Name                      | Contract Number | Contract Year | Date Closed |
| /24-11-00006  | Danica Medicare Advantage Organization | H0082           | 2011          | 08/21/2024  |
|               |                                        |                 |               |             |

Figure 32: Search for Closed Cases - Search Results

2. Select the **Docket Number** hyperlink to navigate to the selected case.

### 3.2 Create a New Appeal

Select the **Create New Appeal** button to create and submit a new appeal. Refer to the following subsections for information about the pages you must complete to create the new appeal.

|             | Select Case Type  |   |          |
|-------------|-------------------|---|----------|
| RADV Appeal |                   | ~ | Download |
|             | Create New Appeal |   |          |

Figure 33: Create New Appeal Button

Note: Only the MA Organization can create a new appeal.

### 3.2.1 General Information Page

After selecting the **Create New Appeal** button, the General Information page for the new appeal is displayed. The General Information page contains the following fields:

- Contract Number
- Contract Year
- MA Organization
- Authorized MA Organization Contact

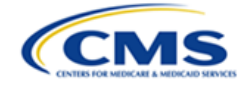

- Representative Organization
- Representative Contact

|                                        | General Information<br>Type of Appeal: RADV |
|----------------------------------------|---------------------------------------------|
| Contract Number                        | Contract Year                               |
| Enter Contract Number                  | ~ ·                                         |
| MA Organization                        | Authorized MA Organization Contact          |
| KBA MAO Org                            | Select One ~                                |
| Representative Organization (Optional) | Representative Contact (Optional)           |
| Search for Organization                | Select One v                                |

Figure 34: New Appeal - General Information Tab

#### 3.2.1.1 Contract Number Field (Required)

Enter the contract number in the **Contract Number** field. This is a required, predictive text field. Once you begin entering the contract number a list of available contract numbers appears below for selection.

| Contract Number |  |
|-----------------|--|
| НО              |  |
| H0151           |  |
| H0152           |  |
| H0153           |  |

Figure 35: Contract Number Field Drop-Down Menu

Once an option is selected from the drop-down list, the selected option appears in the **Contract Number** field.

| Contract | Number |  |
|----------|--------|--|
| H0151    |        |  |
|          |        |  |

Figure 36: Completed Contract Number Field

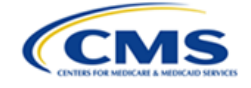

Note: Contact the OH CDMS Help Desk via telephone at 1-833-783-8255 or email at helpdesk\_ohcdms@cms.hhs.gov if your contract number is not available in the pick-list. Refer to Section 5.1 – Help Desk Support for further instructions.

Note: You will receive an error message if you attempt to select the Save and **Continue** button without selecting an entry from the list.

| Contract Number                     |  |
|-------------------------------------|--|
| Enter Contract Number               |  |
| Error: Contract Number is required. |  |
|                                     |  |

Figure 37: Contract Number Field Required Error Message

#### 3.2.1.2 **Contract Year (Required)**

The Contract Year ("CY" or "CON") drop-down field displays a list of available contract years associated with the contract. The contract year is the same as the Payment Year.

| Contract Year |   |
|---------------|---|
| 2011          | ~ |
| 2011          |   |
| 2012          |   |

**Figure 38: Contract Year Field** 

Select the applicable **Contract Year**.

| Contract Year |   |
|---------------|---|
| 2011          | ~ |

Figure 39: Completed Contract Year Field

Note: You will receive an error message if you attempt to select the Save and **Continue** button without selecting the Contract Year.

| Contract Year                     |   |
|-----------------------------------|---|
| Select RADV Audit Year            | ~ |
| Error: Contract Year is required. |   |

Figure 40: Contract Year Required Error Message

#### 3.2.1.3 MA Organization Field (Pre-Populated)

This field is pre-populated with the MA Organization applicable to the user initiating the appeal and users cannot manipulate or change the name of the MA Organization.

OH CDMS MA RADV Module External User Manual, Version 1.0

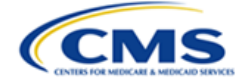

| MA Organiza | tion |  |  |
|-------------|------|--|--|
| KBA MAO Org |      |  |  |
|             |      |  |  |

Figure 41: MA Organization Field

### 3.2.1.4 Authorized MA Organization Contact (Required)

Select the **Authorized MA Organization Contact** drop-down field to display a list of authorized MA Organization contacts associated with the organization. Select the specific MA Organization contact who will be responsible for the appeal. This may or may not be the same as the user entering the appeal.

| Authorized MA Organization Contact                                                                                                    |   |
|----------------------------------------------------------------------------------------------------|---|
| Select One                                                                                                    | ~ |
| Select One                                                                                                    |   |
| Ashley Henrich- MAO<br>DeAnne Lombardi- MAO<br>Emilee Witters-MAO<br>Erica Smith- MAO<br>Jennifer Lehmann- MAO<br>Katina Miller- MAO<br>Tanvir Kaur-MAO |   |

Figure 42: Authorized MA Organization Contact Field

**Note:** Only contacts who are registered users within OH CDMS will be available for selection.

After the **Authorized MA Organization Contact** is selected from the drop-down menu, it is displayed in the **Authorized MA Organization Contact** field.

| Authorized MA Organization Contact |   |  |
|------------------------------------|---|--|
| Katina Miller- MAO                 | ~ |  |
|                                    |   |  |

Figure 43: Completed Authorized MA Organization Contact Field

#### 3.2.1.5 Representative Organization (Optional)

When creating a new appeal, you may add a representative organization, but one is not required. This is a predictive text field. When at least three characters are entered into the field, the system will display a list of possible entries that match the entered text. Continue entering characters to narrow the list. You must select the appropriate entry from the list to ensure the final data is captured.

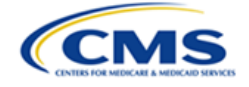

| Representative Organization (Optional)            |  |  |  |  |
|---------------------------------------------------|--|--|--|--|
| Ка                                                |  |  |  |  |
| Katherine Karker-Jennings, P.A.<br>Katina Rep Org |  |  |  |  |
| Katten Muchin Rosenman, LLP                       |  |  |  |  |

Figure 44: Representative Organization (Optional) Predictive Text Field

**Note**: The representative must be a registered user within OH CDMS before the representative organization appears in the list.

**Note**: A representative may be added to the appeal at any time prior to the hearing. For demonstration purposes, in *Section 3.2 – Create a New Appeal*, the representative was left blank.

#### 3.2.1.6 Representative Contact Field (Optional)

Select the **Representative Contact (Optional)** drop-down field to display a complete list of representative contacts associated with the chosen representative organization. Select the appropriate representative contact from the list.

| Representative Contact (Optional) |   |
|-----------------------------------|---|
| Select One                        | ~ |
| Select One                        |   |
| Katina Miller- Rep                |   |

Figure 45: Representative Contact (Optional) Pick-List Field

**Note**: You must first select the applicable **Representative Organization** before selecting a **Representative Contact**.

**Note**: If the **Representative Organization** is selected but no **Representative Contact** is selected, an error message is displayed on the **Review and Submit** page.

| General Information                        | MRA | PEC | Review and Submit |  |
|--------------------------------------------|-----|-----|-------------------|--|
| Submission Errors                          |     |     |                   |  |
| Error: Representative Contact is required. |     |     |                   |  |
|                                            |     |     |                   |  |

Figure 46: Representative Contact Missing Error Message
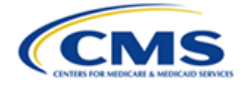

## 3.2.1.7 Save and Continue Button

To continue filing your appeal, complete these steps:

1. Select the **Save and Continue** button to save the information on the General Information page and proceed to the next page.

| General                                                                      | Information                        |   |
|------------------------------------------------------------------------------|------------------------------------|---|
| Type of A                                                                    | ppeal: RADV                        |   |
| Contract Number                                                              | Contract Year                      |   |
| H0188                                                                        | 2011                               | ~ |
| MA Organization                                                              | Authorized MA Organization Contact |   |
| KBA MAO Org                                                                  | Katina Miller- MAO                 | ~ |
| Representative Organization (Optional)                                       | Representative Contact (Optional)  |   |
| Search for Organization                                                      | Select One                         | ~ |
| Note: The Representative Organization may be added to the appeal at any time | prior to the hearing.              |   |
| Save an                                                                      | d Continue Cancel                  |   |

Figure 47: General Information Page - Save and Continue Button

2. A message is displayed asking you to confirm that you are submitting your Medical Record (Medical Record Review Determination) Appeal.

| Medical Record Appeal                                                                             |
|---------------------------------------------------------------------------------------------------|
| Confirm that you are submitting your Medical Record (Medical Record Review Determination) Appeal. |
| Previous Save Save and Continue Cancel                                                            |

Figure 48: Medical Record Appeal Confirmation Message

- 3. Select the **Yes** radio button if you want to file your Medical Record Appeal. Refer to *Section 3.2.2 Create a Medical Record Appeal* for further instructions.
- 4. Select the **No** radio button if you want to file a Payment Error Calculation appeal. Refer to Section 3.2.4 Create a Payment Error Calculation Appeal for further instructions.

**Note**: You may submit only an MRA or only a PEC appeal with the initial filing. If you select **Yes** to file an MRA, the PEC option will default to **No**. The PEC message is displayed after you have selected **Save and Continue** on the MRA page.

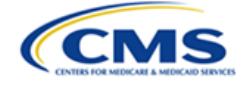

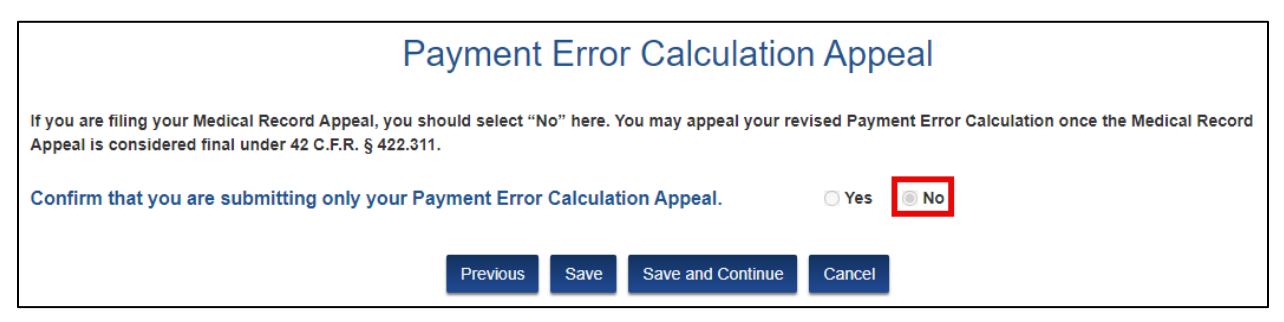

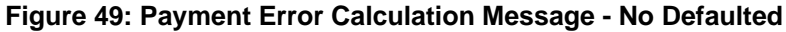

## 3.2.2 Create a Medical Record Appeal

Once you have selected **Yes** to the question confirming that you are submitting your MRA, the Medical Record Appeal page is displayed. The page contains the following items:

- Attach Written Reconsideration Decision Upload button
- Attach Cover Letter (optional) Upload button
- List of [Appeal Reference Numbers] ARN(s) table
- ARN(s) Appealed table

|    | Medical Record Appeal                                                                             |                     |             |                                |                         |                          |
|----|---------------------------------------------------------------------------------------------------|---------------------|-------------|--------------------------------|-------------------------|--------------------------|
|    | Confirm that you are submitting your Medical Record (Medical Record Review Determination) Appeal. |                     |             |                                |                         |                          |
|    | Attach Written Recor                                                                              | sideration Decisior | 1.          |                                |                         |                          |
|    | Attach Cover Letter (<br>Upload                                                                   | optional).          |             |                                |                         |                          |
|    |                                                                                                   |                     |             | List of ARN(s                  | 3)                      |                          |
| AF | RNs Selected: 0                                                                                   |                     | То          | appeal ARN(s), select and ente | er justification.       |                          |
|    | Selection                                                                                         | ARN 🔞               | Enrollee ID | Eligible HCC                   | HCC                     | Label                    |
|    | Select                                                                                            | H0160_1             | 948689_24   | HCC157                         | Vertebral Fractures wit | thout Spinal Cord Injury |
|    | Select                                                                                            | H0160_2             | 334430_13   | HCC44                          | Severe Hemato           | logical Disorders        |
|    | Select                                                                                            | H0160_3             | 334430_13   | HCC148                         | Decubitus I             | Ulcer of Skin            |
|    |                                                                                                   |                     |             |                                |                         |                          |
|    |                                                                                                   |                     |             | ARN(s) Appea                   | led                     |                          |
|    | ARN 🕜                                                                                             |                     | Enrollee ID | Eligible HCC                   | HCC Label               | Justification            |
|    |                                                                                                   |                     |             | No records found.              |                         |                          |

#### Figure 50: Medical Record Appeal Page

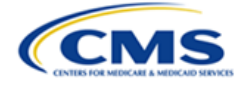

# 3.2.2.1 Attach Written Reconsideration Decision (Required)

To upload your Written Reconsideration Decision, complete the following steps:

1. Select the **Upload** button.

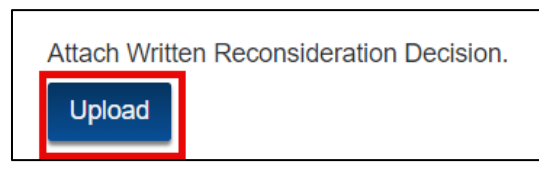

Figure 51: Attach Written Reconsideration Decision Upload

- The Attach Written Reconsideration Decision window is displayed. Refer to Section 2.4

   Upload and Submit Supporting Documents for instructions on how to upload
   documentation.
- 3. After saving the file, the Written Reconsideration Decision will appear with a link to the file on the Medical Record Appeal page. The **Upload** button updates to **Replace** to allow for replacing the file, if needed.

| Medical Record Ap                                                                                                    | ppeal                                               |
|----------------------------------------------------------------------------------------------------|-----------------------------------------------------|
| Confirm that you are submitting your Medical Record (Medical Record Review Dete<br>Note: If you change your selection from "Yes" to "No," all information entered on this page will | rmination) Appeal.       • Yes O No     be deleted. |
| Written Reconsideration Decision: Written Reconsideration Decision.docx                                                                                                    |                                                     |
| Replace Written Reconsideration Decision.                                                                                                    |                                                     |

Figure 52: MRA Page - Link to Written Reconsideration Decision Document

## 3.2.2.2 Attach Cover Letter (Optional)

To upload a Cover Letter, complete the following steps:

1. Select the **Upload** button.

| Attach Cov | er Letter (optional). |
|------------|-----------------------|
| Upload     |                       |

Figure 53: Attach Cover Letter

- 2. The Attach Cover Letter window is displayed. Refer to *Section 2.4 Upload and Submit Supporting Documents* for instructions on how to upload documentation.
  - 3. After saving the file, the Cover Letter will appear with a link to the file on the Medical Record Appeal page. The prior **Upload** button updates to **Replace** to allow for replacing the file, if needed.

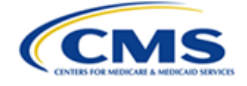

| Medical Record Appeal                                                                                                    |     |      |
|----------------------------------------------------------------------------------------------------|-----|------|
| Confirm that you are submitting your Medical Record (Medical Record Review Determination) Appeal.<br>Note: If you change your selection from "Yes" to "No," all information entered on this page will be deleted. | Yes | ⊖ No |
| Written Reconsideration Decision: Written Reconsideration Decision.docx                                                                                                    |     |      |
| Replace Written Reconsideration Decision.                                                                                                    |     |      |
| Cover Letter: Cover Letter.docx                                                                                                    |     |      |
| Replace Cover Letter.                                                                                                    |     |      |

Figure 54: MRA Page - Link to Cover Letter Document

## 3.2.2.3 List of Appeal Reference Number(s) ("ARNs") Table

The **List of ARN(s)** table displays the ARNs that can be appealed. To include an ARN in the appeal, complete the following steps:

1. Select the **Select** button next to the ARN.

| List of ARN(s)                                    |         |             |              |                                                |  |
|---------------------------------------------------|---------|-------------|--------------|------------------------------------------------|--|
| To appeal ARN(s), select and enter justification. |         |             |              |                                                |  |
| ARINS Selected:                                   | 0       |             |              |                                                |  |
| Selection                                         | ARN 🥹   | Enrollee ID | Eligible HCC | HCC Label                                      |  |
| Select                                            | H0160_1 | 948689_24   | HCC157       | Vertebral Fractures without Spinal Cord Injury |  |
| Select                                            | H0160_2 | 334430_13   | HCC44        | Severe Hematological Disorders                 |  |
| Select                                            | H0160_3 | 334430_13   | HCC148       | Decubitus Ulcer of Skin                        |  |

Figure 55: List of ARN(s) Table

2. A pop-up window appears containing the details of the ARN that you selected. Enter text in the **Justification** text box and select the **Save** button.

**Note**: There is a 500-character limit for the Justification field.

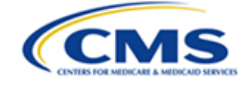

| ARN Selected                                                                                                    |
|----------------------------------------------------------------------------------------------------|
| ARN                                                                                                    |
| H0184_1                                                                                                    |
| Enrollee ID                                                                                                    |
| 604885_91                                                                                                    |
| Eligible HCC                                                                                                    |
| HCC164                                                                                                    |
| HCC Label                                                                                                    |
| Major Complications of Medical Care and Trauma                                                                                                    |
| Justification                                                                                                    |
| [Specify a justification why the MA organization disputes the reconsideration official's determination. See MA RADV Level II Appeal Procedures (Section IV.C).] |
| 341 characters remaining                                                                                                    |
| Save Cancel                                                                                                    |

Figure 56: ARN Selected Pop-Up Window

3. The ARN you selected for appeal is removed from the available List of ARN(s) table and is displayed in the ARN(s) Appealed table.

|             |             |              |                  | List of ARN(s)                       |                  |                    |
|-------------|-------------|--------------|------------------|--------------------------------------|------------------|--------------------|
| ARNs Select | ed: 1       |              | To appeal Af     | RN(s), select and enter justificatio | n.               |                    |
| Selection   | n /         | ARN 🕜        | Enrollee ID      | Eligible HCC                         | HCC              | C Label            |
| Select      |             | H0160_2      | 334430_13        | HCC44                                | Severe Hemat     | ological Disorders |
| Select      |             | H0160_3      | 334430_13        | HCC148                               | Decubitus        | Ulcer of Skin      |
|             |             |              | A                | RN(s) Appealed                       |                  |                    |
| ARN 👩       | Enrollee ID | Eligible HCC |                  | HCC Label                            | Justification    | Actions            |
| H0160_1     | 948689_24   | HCC157       | Vertebral Fractu | res without Spinal Cord Injury       | Need to add ARN. | Edit Remove        |

#### Figure 57: List of ARN(s) and ARN(s) Appealed Tables

4. Repeat steps 1-3 for each ARN that is being appealed.

5. Once you have completed these steps for all ARNs you wish to appeal, select the **Save** and **Continue** button.

**Note**: At least one ARN must be selected to submit the appeal. If an ARN is not selected, you will receive an error message on the Review and Submit page.

| General Information MRA PEC Review and Submit                                                             |   |
|----------------------------------------------------------------------------------------------------|---|
| Submission Errors                                                                                         |   |
| Error: Written Reconsideration Decision for MRA is required.<br>Error: At least one ARN must be selected. | ^ |

Figure 58: MRA Submission Errors

6. The Payment Error Calculation Appeal page is displayed. The answer is defaulted to **No**.

**Note:** You may elect to file a PEC appeal once your revised audit report is issued (after the MRA is exhausted/complete).

| Payment Error Calculation Appeal                                                                                                    |
|----------------------------------------------------------------------------------------------------|
| If you are filing your Medical Record Appeal, you should select "No" here. You may appeal your revised Payment Error Calculation once the Medical Record Appeal is considered final under 42 C.F.R. § 422.311. |
| Confirm that you are submitting only your Payment Error Calculation Appeal. O Yes INO                                                                                                    |
| Previous Save Save and Continue Cancel                                                                                                    |

Figure 59: Payment Error Calculation Message - Default No

7. Select the **Save and Continue** button to continue to the Review and Submit page.

## 3.2.3 Review and Submit Page

The Review and Submit page contains the following items:

- General Information, MRA, and PEC sections
- A certification statement
- Previous, Certify and Submit, and Cancel buttons.

A plus sign appears next to the General Information, MRA and PEC sections which allows the user to expand each section.

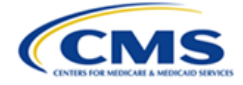

| General Information MRA           | PEC Review and Submit                                                                                                    |
|-----------------------------------|----------------------------------------------------------------------------------------------------|
|                                   | Review and Submit                                                                                                    |
| General Information               |                                                                                                    |
| ➡ MRA                             |                                                                                                    |
| PEC                               |                                                                                                    |
| Check the box to accept the folic | owing statement.<br>I the materials entered on behalf of the MA Organization in this appeal and the appeal is complete and ready for submission. |
|                                   | Previous Certify and Submit Cancel                                                                                                    |

Figure 60: Review and Submit Page

To complete the Review and Submit page, complete the following steps:

- 1. Select the **plus** sign next to each section for the information to appear. The **plus** sign will change to a **minus** sign when the section is open.
- 2. Review the information to ensure it is complete and accurate. Select the **Edit** button if changes are needed.

|                             | Review and Submit                  |
|-----------------------------|------------------------------------|
|                             |                                    |
| General Information         |                                    |
|                             | Edit                               |
| Contract Number             | Contract Year                      |
| H0193                       | 2011                               |
| MA Organization             | Authorized MA Organization Contact |
| KBA MAO Org                 | Katina Miller- MAO                 |
| Representative Organization | Representative Contact             |
|                             |                                    |
|                             |                                    |
| + PEC                       |                                    |
|                             |                                    |

Figure 61: Expanding the General Information Section

**Note**: If appeal information is missing, it will be notated in a red error message for Submission Errors. Review the errors and complete the missing information as noted.

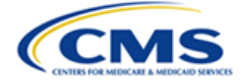

| General Information MI         | RA PEC          | Review and Submit       |   |
|--------------------------------|-----------------|-------------------------|---|
|                                |                 | Submission Errors       | - |
| Error: Written Reconsideration | on Decision for | PEC appeal is required. | * |
|                                |                 |                         |   |

Figure 62: Submission Errors Example

- 3. Select the **Confirmation Box** at the bottom so that a check mark appears in the box. You must confirm that you have reviewed the materials entered on behalf of the MA Organization and the appeal is complete and ready for submission. An appeal cannot be submitted without this confirmation.
- 4. Select the Certify and Submit button.

| Check the box to accept the following statement.                                                                                                    |
|----------------------------------------------------------------------------------------------------|
| I confirm that I have reviewed the materials entered on behalf of the MA Organization in this appeal and the appeal is complete and ready for submission. |
|                                                                                                    |
| Previous Certify and Submit Cancel                                                                                                    |
|                                                                                                    |

Figure 63: Selecting Confirmation Checkbox and Final Certify and Submit Button

5. A message is displayed to confirm that your request has been submitted to the CMS Hearing Officer. Select the **Close** button.

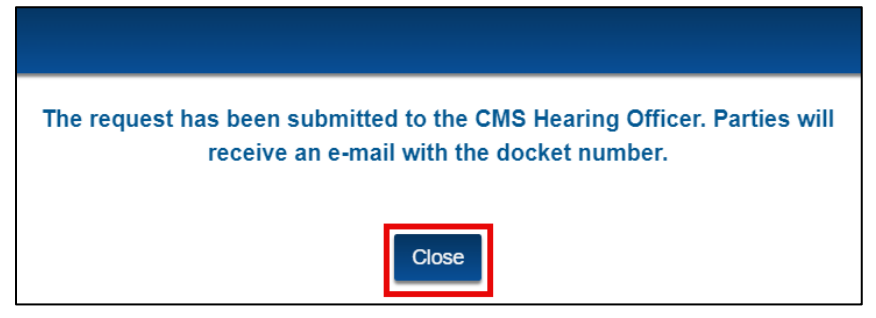

Figure 64: Successful Submission Prompt

#### 3.2.3.1 Email Confirmation

Upon submitting your request, OH CDMS will generate an email confirmation of receipt for the new appeal that includes the docket number assigned to the appeal.

| Sandbox: Hearing Officer Docket No. V24-11-00026 receipt of MA-RADV appeal submission by KBA MAO Org (H0169) for 2011<br>norepty@sateforce.com on behalf of Hearing Officer <hearingofficer_ohedms@cms.hhs.gov><br/>To intellemas@gymmal.com is how how how how how how how how how how</hearingofficer_ohedms@cms.hhs.gov> | ← Reply ≪ Reply All → Fernard<br>Fri 8/23/2031 245 PM |
|----------------------------------------------------------------------------------------------------|-------------------------------------------------------|
| Via the Office of Hearings Case and Document Management System (OH CDMS), the Office of Hearings has received KBA MAO Org's appeal request of its MA-RADV audit for Contract V<br>in OH CDMS, including a PDF confirmation of the appeal request and details of the submission.                                             | fear 2011. This case is accessible for viewing        |
| Please reference the Hearing Officer Docket Number as listed in the subject line above on all future correspondence regarding this matter.                                                                                                    |                                                       |
| Regards,<br>Office of Hearings                                                                                                    |                                                       |

Figure 65: Email Confirmation - Hearing Officer Receipt of Appeal Submission

**Note**: OH CDMS emails are generated from an unmonitored mailbox, so email replies will not be received by OH. All correspondence must be submitted within the case record in OH CDMS. Refer to *Section 3.3.4.3.7 – Other* for instructions on submitting correspondence.

## 3.2.4 Create a Payment Error Calculation Appeal (MRA Waived)

This section only applies if you are not initially filing a Medical Record Appeal. If you are filing a PEC appeal following an MRA appeal, refer to *Section 3.3.4.3.5 File PEC Appeal (MRA Finalized)*.

Once you have completed the General Information page following the instructions in *Section 3.2.1 - General Information Page*, complete the following steps to file a PEC appeal:

1. The Medical Record Appeal question appears. Select the **No** radio button to indicate that you are not filing an MRA appeal. Select **Save and Continue**.

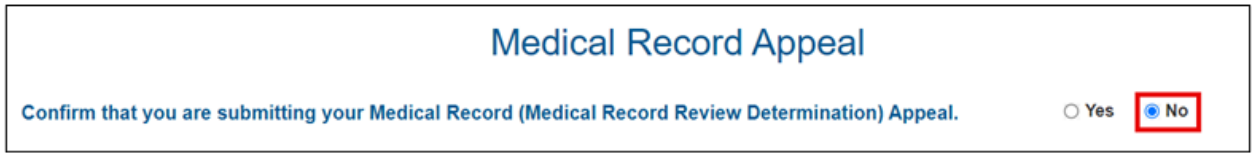

Figure 66: Medical Record Appeal Confirmation - Select No

2. A Confirm No MRA pop-up window is displayed asking if you agree to waive your Medical Record Appeal. Enter **Yes** in the field and select the **Proceed** button.

Note: This field is not case sensitive.

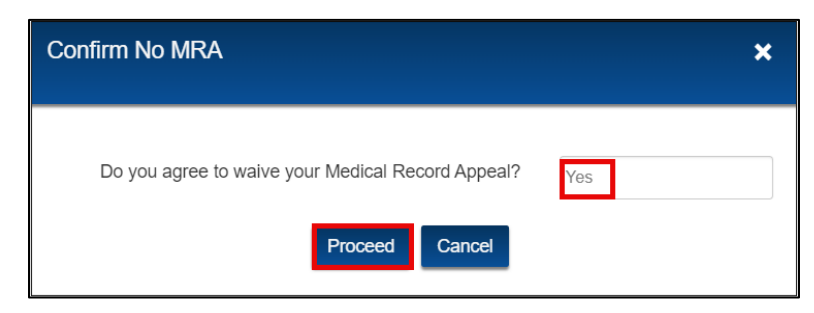

Figure 67: Confirm No MRA Pop-Up Window

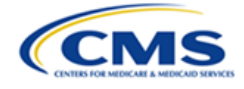

3. The Payment Error Calculation Appeal confirmation message is displayed. Select **Yes** to confirm that you are submitting only your PEC appeal.

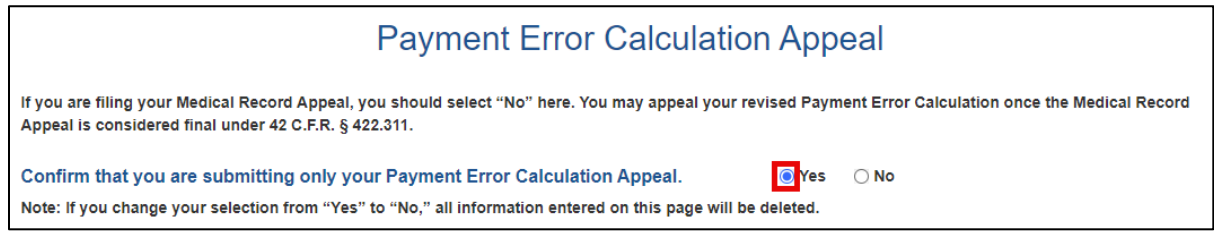

Figure 68: Payment Error Calculation Appeal Confirmation Message - Select Yes

**Note**: If you change your selection from **Yes** to **No**, all information entered on this page will be deleted.

- 4. After you select **Yes**, the remainder of the Payment Error Calculation Appeal page is displayed, and the options include:
  - An **Upload** button to upload all PEC supporting documents.
  - A table displaying the Action, Document Type, and Document Name of the uploaded documents.

| General Information MRA                                                | PEC Review and Submit                                                                                   |                                                                     |
|------------------------------------------------------------------------|----------------------------------------------------------------------------------------------------|---------------------------------------------------------------------|
|                                                                        |                                                                                                    |                                                                     |
|                                                                        | Payment Error Cal                                                                                       | culation Appeal                                                     |
| If you are filing your Medical Red<br>Appeal is considered final under | cord Appeal, you should select "No" here. You may a<br>r 42 C.F.R. § 422.311.                           | peal your revised Payment Error Calculation once the Medical Record |
| Confirm that you are submit<br>Note: If you change your selecti        | ting only your Payment Error Calculation Appe<br>on from "Yes" to "No," all information entered on this | al. <u>• Yes</u> O No<br>page will be deleted.                      |
| Attach payment error calculation s                                     | upporting documents.                                                                                    |                                                                     |
| Upload                                                                 |                                                                                                    |                                                                     |
| Action                                                                 | Document Type                                                                                           | Document Name                                                       |
|                                                                        | No documents to o                                                                                       | isplay.                                                             |
|                                                                        |                                                                                                    |                                                                     |
|                                                                        | Previous Save Save an                                                                                   | d Continue Cancel                                                   |

Figure 69: Payment Error Calculation Appeal Page

## 3.2.4.1 Upload PEC Supporting Documents

To upload your PEC supporting documents, complete the following steps:

1. Select the **Upload** button.

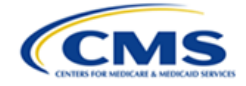

| Attach payn | nent error calculation supporting documents. |
|-------------|----------------------------------------------|
| Upload      |                                              |

Figure 70: Upload PEC Supporting Documents

2. A pop-up window to Attach Payment Error Calculation Supporting Documents is displayed. Select the type of document from the drop-down menu.

| Attach Payme     | ent Error Calculation Supporting Documents | × |
|------------------|--------------------------------------------|---|
|                  |                                            |   |
|                  | Select One 🗸                               |   |
|                  | Select One                                 |   |
|                  | Written Reconsideration Decision           |   |
| Choose File      | MA Organization Payment Error Calculation  |   |
| Note: There is a | Cover Letter                               |   |
|                  | Save Cancel                                |   |

Figure 71: Attach PEC Supporting Documents - Select the File Type

- 3. Select the **Choose File** button to upload the document. Select the **Save** button.
- 4. To upload additional documents, repeat steps 1-3.

**Note**: Select the **Save** button to save your progress on the Payment Error Calculation Appeal page if additional time is needed between uploads.

5. The documents you uploaded are displayed in the document summary table. To remove a document, select the **Remove** button.

| Action | Document Type                    | Document Name                         |
|--------|----------------------------------|---------------------------------------|
| Remove | MA Organizations PEC - 1         | Payment Error Calculation.docx        |
| Remove | Written Reconsideration Decision | Written Reconsideration Decision.docx |
|        |                                  |                                       |
|        | Previous Save                    | Save and Continue Cancel              |

Figure 72: PEC Document Summary Table

6. Once all documents have been uploaded, select the **Save and Continue** button to proceed to the Review and Submit page. Refer to *Section 3.2.3 - Review and Submit Page* for further instructions.

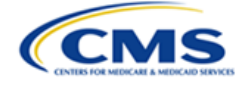

**Note**: The Written Reconsideration Decision and the MA Organization Payment Error Calculation are required documents and must be uploaded to submit the PEC appeal. If they are not uploaded, an error message is displayed on the Review and Submit page.

**Note**: The cover letter is optional.

| General Information MRA                                           | PEC Review and Submit                                   |   |
|-------------------------------------------------------------------|---------------------------------------------------------|---|
|                                                                   | Submission Errors                                       | - |
| Error: Written Reconsideration<br>Error: Payment Error Calculatio | Decision for PEC appeal is required.<br>on is required. | * |

Figure 73: PEC Submission Errors

# 3.3 Manage Appeals

The following sections describe the different informational tabs within the appeal, and how to access and manage appeals.

# 3.3.1 Finding/Viewing Existing Appeals

To view an open appeal, select the appeal Docket Number hyperlink from the Open Cases table.

|                     |                   | Open Cases      |               |                |
|---------------------|-------------------|-----------------|---------------|----------------|
| Docket Number       | Organization Name | Contract Number | Contract Year | Date Submitted |
| V24-11-00017        | KBA MAO Org       | H0151           | 2011          | 7/26/2024      |
| <u>V24-11-00021</u> | KBA MAO Org       | H0164           | 2011          | 8/20/2024      |
| <u>V24-11-00022</u> | KBA MAO Org       | H0170           | 2011          | 8/20/2024      |
| <u>V24-11-00023</u> | KBA MAO Org       | H0156           | 2011          | 8/20/2024      |

Figure 74: Select Docket Number in the Open Cases Table

The appeal record is displayed with the following tabs in the top navigation bar as shown in *Figure 75: Appeal Tabs and Docket Information*:

- Case Contacts
- Appeal Information
- Case Actions
- Case History

The Docket Number, Contract Number, and Contract Year (also known as the Payment Year) are displayed in the top left corner of each page for reference.

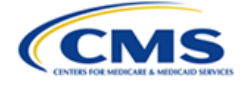

The **RADV Home Page** button at the bottom of each page will navigate away from the appeal and back to the MA RADV home page.

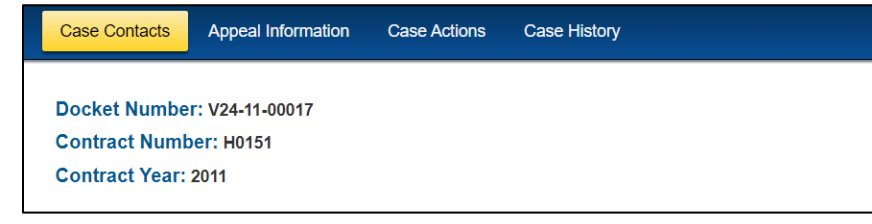

Figure 75: Appeal Tabs and Docket Information

The following sections describe the various tabs and other components within the appeal record.

## 3.3.2 Case Contacts Page

After selecting the appeal docket number, the Case Contacts page is displayed. The Case Contacts page provides information about the parties:

- Medicare Advantage Organization Information
- Representative Organization Information
- Centers for Medicare & Medicaid Services

**Note**: The Representative Organization Information will be displayed as Not Applicable (N/A) if a representative has not been added to the appeal.

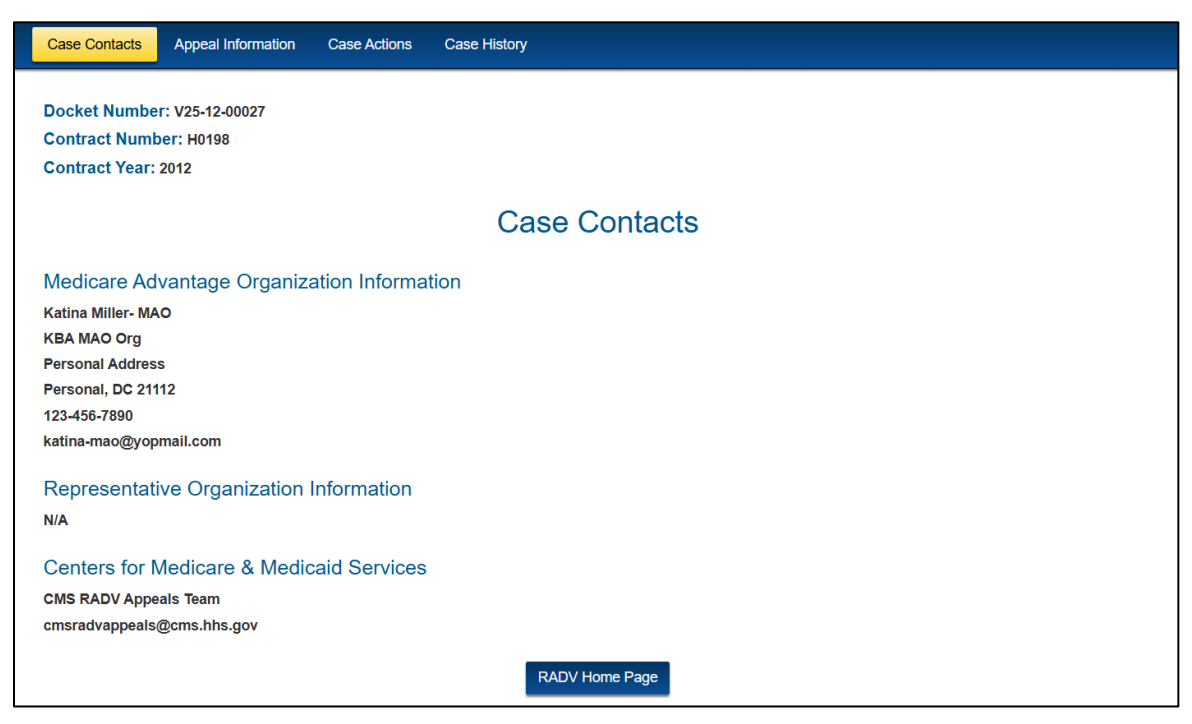

Figure 76: Appeal - Case Contacts Page

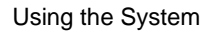

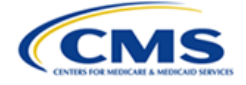

# 3.3.3 Appeal Information Page

Select the **Appeal Information** tab to view the Appeal Information page. The contents of the page will differ depending on the type of appeal filed. Refer to the following subsections for information on both types of appeals.

## 3.3.3.1 MRA Appeal Information

The Appeal Information page provides the following information:

- Payment Error Calculation status (intentionally left blank)
- Medical Record Appeal status
- Uploaded MRA documents
- **ARNs Appealed** table

| Case Contacts                                   | Appeal Information                    | Case Actions | Case History                   |        |                                      |
|-------------------------------------------------|---------------------------------------|--------------|--------------------------------|--------|--------------------------------------|
| Docket Numbe<br>Contract Numb<br>Contract Year: | r: V24-11-00022<br>per: H0170<br>2011 |              |                                |        |                                      |
|                                                 |                                       |              | Appeal Information             |        |                                      |
| Payment Error                                   | Calculation:                          |              |                                |        |                                      |
| Medical Record                                  | d Appeal:                             | Open         |                                |        |                                      |
| Written Reconsid                                | leration Decision: Doc                | :1.docx      |                                |        |                                      |
|                                                 |                                       |              |                                |        |                                      |
|                                                 |                                       |              | ARNs Appealed                  |        |                                      |
| ARN 🕜                                           | Enrollee ID                           | Eligible HCC | HCC Label                      | Status | MA Organization Material<br>Response |
| <u>H0170_1</u>                                  | 709294_97                             | HCC96        | Ischemic or Unspecified Stroke | Open   |                                      |
| <u>H0170_2</u>                                  | 218052_40                             | HCC45        | Disorders of Immunity          | Open   |                                      |
| H0170_3                                         | 218052_40                             | HCC92        | Specified Heart Arrhythmias    | Open   |                                      |
|                                                 |                                       |              | RADV Home Page                 |        |                                      |

Figure 77: Appeal Information Page - MRA Appeal

- 1. Follow these steps to view uploaded Medical Record Appeal documents:
  - a. Select the blue hyperlink next to the document.

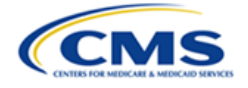

| Medical Record Appeal:                                            | Open                |
|-------------------------------------------------------------------|---------------------|
| Written Reconsideration Decisio<br>Cover Letter: <u>TEST.docx</u> | n: <u>TEST.docx</u> |

Figure 78: Medical Record Appeal - View Document

b. A downloaded document pop-up window is displayed in your browser. Select the downloaded document to open it.

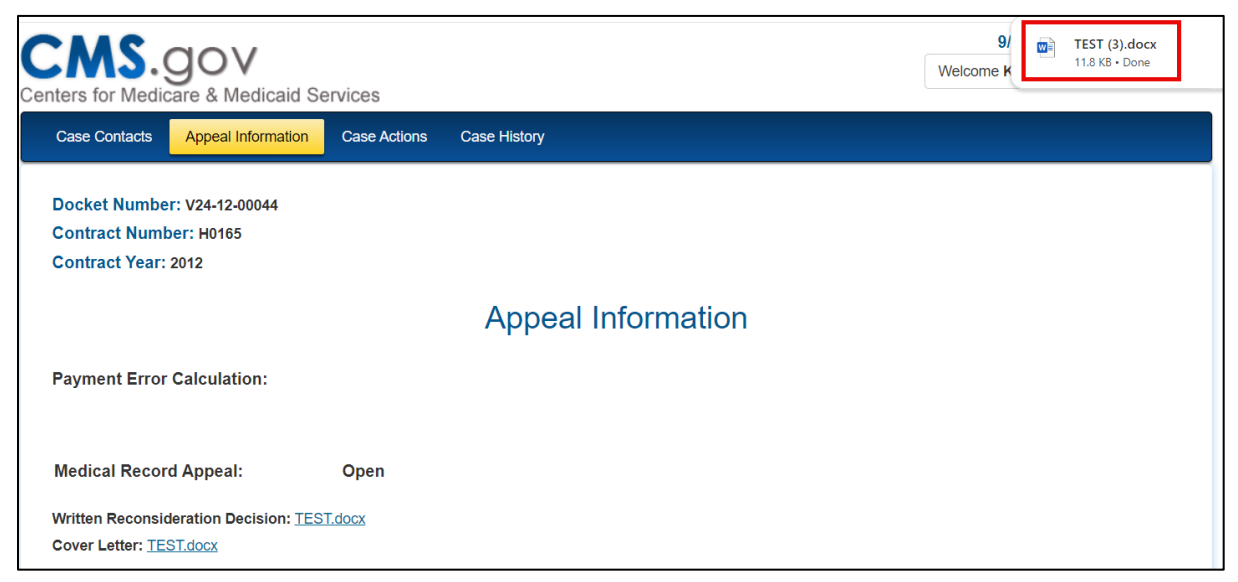

Figure 79: Medical Record Appeal - Downloaded Document (Google Chrome)

- 2. Follow these steps to view an appealed ARN and associated documentation:
  - a. Select the hyperlink for the ARN in the **ARN** column.

|                |             |              | ARNs Appealed                  |        |                                        |
|----------------|-------------|--------------|--------------------------------|--------|----------------------------------------|
| ARN 🥹          | Enrollee ID | Eligible HCC | HCC Label                      | Status | MA Organization Material<br>Response 🧑 |
| <u>H0170_1</u> | 709294_97   | HCC96        | Ischemic or Unspecified Stroke | Open   |                                        |
| <u>H0170_2</u> | 218052_40   | HCC45        | Disorders of Immunity          | Open   |                                        |
| <u>H0170_3</u> | 218052_40   | HCC92        | Specified Heart Arrhythmias    | Open   |                                        |

Figure 80: ARNs Appealed Table - Select an ARN

b. An ARN Details page is displayed. Select the **Previous** button to return to the Appeal Information page.

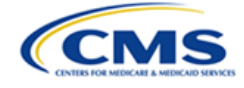

|                                                    |                                      | ARN H0156_1 Details                     |                                            |
|----------------------------------------------------|--------------------------------------|-----------------------------------------|--------------------------------------------|
| ARN:<br>Eligible HCC:<br>Status:<br>Justification: | H0156_1<br>HCC161<br>Decided<br>Test | Enrollee ID:<br>HCC Label:<br>ICD Code: | 489864_81<br>Traumatic Amputation<br>12345 |
|                                                    |                                      | MA Organization Materials               |                                            |
|                                                    | Document Type                        | Document Number                         | Document Name                              |
|                                                    | Brief                                |                                         | TEST.docx                                  |
|                                                    | Medical Record                       | P - 1                                   | TEST.docx                                  |
|                                                    |                                      | CMS Response                            |                                            |
| CMS relies upor                                    | n the Reconsideration Official'      | MA Organization Reply                   |                                            |
|                                                    | Document Type                        | Document Number                         | Document Name                              |
|                                                    | Brief                                |                                         | TEST.docx                                  |
|                                                    |                                      | Previous                                |                                            |

Figure 81: ARN Details Page

## 3.3.3.2 **PEC Appeal Information**

The Appeal Information page provides the following information if you filed a PEC appeal:

- **Payment Error Calculation** table with status, submitted date, and button for uploaded documents
- Medical Record Appeal status
- Blank **ARNs Appealed** table

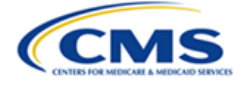

| Case Contacts  | Appeal Information | Case Actions | Case History      |           |              |                                |
|----------------|--------------------|--------------|-------------------|-----------|--------------|--------------------------------|
| Docket Numbe   | r: V24-11-00021    |              |                   |           |              |                                |
| Contract Numb  | oer: H0164         |              |                   |           |              |                                |
| Contract rear. | 2011               |              |                   |           |              |                                |
|                |                    |              | Appeal Informati  | on        |              |                                |
|                |                    |              |                   |           |              |                                |
| Payment Error  | Calculation:       |              |                   |           |              |                                |
| St             | atus               |              | Submitted Date    |           |              |                                |
| 0              | pen                |              | 08/20/2024        |           | View Uploads |                                |
|                |                    |              |                   |           |              |                                |
| Medical Recor  | d Appeal:          | Not Appealed |                   |           |              |                                |
|                |                    |              |                   |           |              |                                |
|                |                    |              |                   |           |              |                                |
|                |                    |              |                   |           |              |                                |
|                |                    |              | ARNs Appealed     |           |              |                                |
|                |                    |              |                   |           |              | MA<br>Organization<br>Material |
| ARN            | 0                  | Enrollee ID  | Eligible HCC      | HCC Label | Status       | Response                       |
|                |                    |              | No records found. |           |              |                                |
|                |                    |              | RADV Home Page    |           |              |                                |

Figure 82: Appeal Information Page - PEC Only Appeal

- 1. Follow these steps to view uploaded Payment Error Calculation documents:
  - a. Select the View Uploads button.

|                            | Appeal Information |              |
|----------------------------|--------------------|--------------|
| Payment Error Calculation: |                    |              |
| Status                     | Submitted Date     |              |
| Open                       | 07/26/2024         | View Uploads |

Figure 83: Appeal Information - View Uploads Button

b. The View Documents pop-up window is displayed with a list of all files uploaded as part of the appeal request.

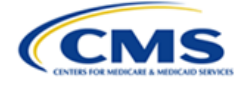

| Document Type                        | Document Name                         |  |
|--------------------------------------|---------------------------------------|--|
| Cover Letter                         | Cover Letter.docx                     |  |
| MA Organizations PEC - 1             | Payment Error Calculation.docx        |  |
| Written Reconsideration Decision     | Written Reconsideration Decision.docx |  |
| Written Reconsideration Decision-PEC | Written Reconsideration Decision.docx |  |

Figure 84: View Documents Pop-Up Window

- c. Select the blue hyperlink in the Document Name column to view the specified document in a separate window.
- d. Select the **Close [x]** button in the View Documents pop-up window to exit the window and return to the Appeal Information page.

# 3.3.4 Case Actions Page

The Case Actions page contains two sections. The top table contains action items that require a response from one of the parties. The Case Filings and Submissions drop-down menu allows you to submit additional documents.

## 3.3.4.1 Case Actions Table

The case actions table displays items with outstanding due dates from a Due Dates and Submission Requirements notification, a Request for Information ("RFI"), a Motion, or a Notice of Hearing. The table includes the following column headings:

- Date Requested
- Notification Type
- Document Type
- Owner
- Date Due
- Action

Respond buttons are only available for the actions that belong to the user viewing the page. For example, the image below is applicable to an MAO. The MAO or its representative will only have a **Respond** button for items where the MAO is named the owner, and items assigned to CMS will not have a **Respond** button.

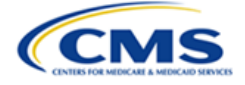

| ontract Number: H  | 0151                                  |                                      |       |            |         |
|--------------------|---------------------------------------|--------------------------------------|-------|------------|---------|
|                    | С                                     | ase Actions                          |       |            |         |
| Date Requested     | Notification Type                     | Document Type                        | Owner | Date Due   | Action  |
| 09/20/2024         | Request for Information               | Brief                                | MAO   | 09/23/2024 | Respond |
| 09/20/2024         | Request for Information               | Exhibit                              | CMS   | 09/24/2024 |         |
| 09/20/2024         | Due Dates and Submission Requirements | MA Organization Materials            | MAO   | 09/24/2024 | Respond |
| 09/20/2024         | Due Dates and Submission Requirements | CMS Response                         | CMS   | 09/25/2024 |         |
| 09/20/2024         | Due Dates and Submission Requirements | MA Organization Reply                | MAO   | 09/26/2024 | Respond |
| 09/20/2024         | Due Dates and Submission Requirements | Hearing Type                         | MAO   | 09/27/2024 | Respond |
| 09/20/2024         | Motion                                | Motion for Summary Judgment Response | CMS   | 10/21/2024 |         |
| ase Filings and Su | bmissions                             |                                      |       |            |         |

Figure 85: Appeal - Case Actions Page

- 1. Select the **Respond** button. A response page specific to the required document type is displayed.
  - 2. Upload the requested document(s) and complete applicable data fields.
  - 3. Select the **Submit** button.
  - 4. A confirmation of submission dialog box will appear stating "The request was submitted." Select the **Close** button.
  - 5. After you have responded to the request, the Case Actions table no longer displays the action item or **Respond** button.

## 3.3.4.2 Sample Response Case Actions

Sample response pages and associated uploads are included below, however note that this is not an all-inclusive list of potential responses.

#### 3.3.4.2.1 Request for Information – Administrative Record

To respond to the Administrative Record case action, complete the following:

1. Select the applicable **Respond** button from the Case Actions table.

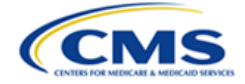

|                |                         | Case Actions              |       |            |         |
|----------------|-------------------------|---------------------------|-------|------------|---------|
| Date Requested | Notification Type       | Document Type             | Owner | Date Due   | Action  |
| 12/16/2024     | Request for Information | Administrative Record-MRA | MAO   | 12/18/2024 | Respond |

#### Figure 86: Request for Information - Respond Button

2. The Administrative Record Response page is displayed. Select the **Upload** button.

|                                   | Administrative Record-MRA Response |               |  |  |  |
|-----------------------------------|------------------------------------|---------------|--|--|--|
| Attach Administrative Record-MRA. |                                    |               |  |  |  |
|                                   | Document Type                      | Document Name |  |  |  |
|                                   | No documents                       | to display.   |  |  |  |
|                                   | Submit                             | Cancel        |  |  |  |

Figure 87: Administrative Record Response - Upload Button

3. An Attach Administrative Record pop-up window is displayed. Select the **Choose File** button to upload the responsive document.

| Attach Administrative Record-MRA                                             |
|------------------------------------------------------------------------------|
|                                                                              |
| Choose File No file chosen Note: There is a 250 MB limit on the file upload. |
| ·                                                                            |
| Save Close                                                                   |

Figure 88: Attach Administrative Record Pop-Up Window

- 4. Select the **Save** button.
- 5. Repeat as needed for additional documents and select the **Submit** button when all documents have been uploaded.

**Note:** Refer to the MA RADV Level II Appeal Procedures (Section VI.A.1) for a detailed explanation of Administrative Record requirements.

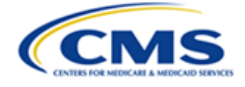

#### 3.3.4.2.2 Due Dates and Submission Requirements – MA Organization Materials

To respond to a request for MA Organization Materials, complete the following:

- 1. Select the applicable **Respond** button from the Case Actions table. A Due Dates and Submission page is displayed with a Response Summary table that includes the appealed ARNs.
  - 2. Select the **ARN** hyperlink to complete the ARN information and upload supporting documentation.

| Due Dates and Submission                                                                                                    |        |        |                           |              |                       |  |
|----------------------------------------------------------------------------------------------------|--------|--------|---------------------------|--------------|-----------------------|--|
| Response Summary Note: Completed ARN records will be checked in the response summary table below. Only completed records will proceed once the Submit button is selected |        |        |                           |              |                       |  |
| ARN 📀                                                                                                    | HCC    | Status | MA Organization Materials | CMS Response | MA Organization Reply |  |
| <u>H0183_1</u>                                                                                                    | HCC71  | Open   |                           |              |                       |  |
| <u>H0183_2</u>                                                                                                    | HCC119 | Open   |                           |              |                       |  |

#### Figure 89: Due Dates and Submission Requirements - MA Organization Materials

- 3. A Due Dates and Submission Requirements Response page is displayed. The page contains the following information:
  - ARN (selected for appeal)
  - [International Classification of Diseases] ICD Code (required)
  - [Hierarchical Condition Category] HCC (selected for appeal)
  - Justification (previously entered)
  - MA Organization Materials section with **Upload** button and document summary table

**Note:** The red warnings indicate that the ICD Code, Medical Record, and Brief are required.

**Note:** A List of Exhibits is required if an Exhibit is uploaded, and an Exhibit is required if a List of Exhibits is uploaded.

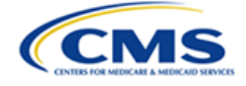

| Du                                                                                                    | e Dates and Submission Requirements Response                                                                                                    |
|----------------------------------------------------------------------------------------------------|----------------------------------------------------------------------------------------------------|
| ARN:<br>ICD Code: 🥑                                                                                                    | H0183_1 Type ICD Code Warning: ICD Code is required.                                                                                                    |
| HCC:                                                                                                    | HCC71 - Polyneuropathy                                                                                                    |
| Justification:                                                                                                    | [Specify a justification why the MA organization disputes the reconsideration official's determination.<br>See MA RADV Level II Appeal Procedures (Section IV.C).] |
|                                                                                                    | Attach MA Organization Materials                                                                                                    |
|                                                                                                    | Note: Brief and Medical Record are required documents to complete an ARN.                                                                                          |
| Attach MA organization m                                                                                                  | naterials.                                                                                                    |
| Warnings:<br>Medical Record is require<br>Brief is required.<br>List of Exhibits is required<br>Exhibits are required whe | rd.<br>I when an Exhibit is uploaded.<br>n a List of Exhibits is uploaded.                                                                                         |

#### Figure 90: Due Dates and Submission Requirements Response Page

4. Enter the ICD Code in the **ICD Code** field.

| ARN:        | H0183_1 |
|-------------|---------|
| ICD Code: 📀 | G62.9   |

Figure 91: Due Dates and Submission Requirements Response - Enter ICD Code

5. Select the **Upload** button and select the type of document from the **Select Type** dropdown menu to upload the MA Organization materials. These materials may include a brief (required), exhibits, list of exhibits, and medical record (required). Repeat as needed for each upload.

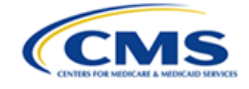

| Attach MA Organization M         | aterial          |   |  |
|----------------------------------|------------------|---|--|
|                                  |                  |   |  |
|                                  | Select Type      | ~ |  |
|                                  | Select Type      |   |  |
| Choose File No file chosen       | Brief            |   |  |
| Note: There is a 250 MB limit or | Exhibit          |   |  |
|                                  | List of Exhibits |   |  |
|                                  | Medical Record   |   |  |

Figure 92: Attach MA Organization Material - Select File Type

6. The uploaded documents will appear in the document summary table. Select the **Save** button to return to the Due Dates and Submission page.

| Action | Document Type  | Document Number | Document Name       |
|--------|----------------|-----------------|---------------------|
| Remove | Brief          | P - 1           | Brief.docx          |
| Remove | Medical Record | P - 1           | Medical Record.docx |
|        |                |                 |                     |
|        |                |                 |                     |
|        | Save           | Previous        |                     |

Figure 93: MA Organization Materials Document Summary Table

7. The completed ARN will display a check mark in the MA Organization Materials column of the Response Summary table.

**Note:** If all the required information for that ARN has not been provided, then the entry is not complete, and the check mark will not be populated.

| Response Summary   |                                                                                                    |        |                           |              |                       |  |
|--------------------|----------------------------------------------------------------------------------------------------|--------|---------------------------|--------------|-----------------------|--|
| Note: Comple       | Note: Completed ARN records will be checked in the response summary table below. Only completed records will proceed once the Submit button is selected. |        |                           |              |                       |  |
| ARN <sub>(</sub> ) | HCC                                                                                                    | Status | MA Organization Materials | CMS Response | MA Organization Reply |  |
| H0183_1            | HCC71                                                                                                    | Open   | ✓                         |              |                       |  |
| <u>H0183_2</u>     | HCC119                                                                                                    | Open   |                           |              |                       |  |

Figure 94: Response Summary Table - Completed ARN

- 8. Repeat steps 2-7 to submit MA Organization Materials for the remaining appealed ARNs.
- 9. Verify that all ARNs that you wish to brief are complete and have a check mark in the Response Summary table.

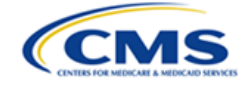

**Note:** Any ARNs that do not have a response will be considered abandoned within the appeal. You will have to acknowledge this action upon submission of the MA Organization materials.

**Note:** Any partially completed ARNs (*e.g.,* where data has been entered or a document has been uploaded but you have not provided all of the necessary information for an ARN record) will generate an error message at submission that "ARN is missing information." If so, you must review each incomplete ARN to determine whether to complete the information and move forward with that ARN or to remove the partially entered information and abandon that ARN.

10. When all responses are complete, select the **Submit** button.

|                                                                                                    |        | [      | Due Dates and S           | Submission   |                       |
|----------------------------------------------------------------------------------------------------|--------|--------|---------------------------|--------------|-----------------------|
|                                                                                                    |        |        | Response Sur              | mmary        |                       |
| Note: Completed ARN records will be checked in the response summary table below. Only completed records will proceed once the Submit button is selected. |        |        |                           |              |                       |
| ARN 🥝                                                                                                    | HCC    | Status | MA Organization Materials | CMS Response | MA Organization Reply |
| H0183_1                                                                                                    | HCC71  | Open   | $\checkmark$              |              |                       |
| H0183_2                                                                                                    | HCC119 | Open   | ✓                         |              |                       |

Figure 95: Due Dates and Submission - Submit Button

11. A Verify Due Dates and Submission pop-up window is displayed. Enter **Yes** in the **Are you sure you want to submit selected ARN(s)?** field to submit the selected ARNs and select the **Proceed** button.

**Note:** Any ARNs not responded to will be considered abandoned.

| Verify Due Dates and Submission                                                                                                |     |
|----------------------------------------------------------------------------------------------------|-----|
| Are you sure you want to submit<br>selected ARN(s)? Any ARN(s) not<br>responded to will be considered<br>abandoned.<br>Proceed | yes |

Figure 96: Verify Due Dates and Submission Pop-Up Window

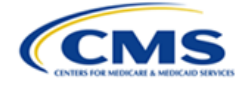

#### 3.3.4.2.3 Due Dates and Submission Requirements – CMS Response

To submit the CMS Response, complete the following:

1. Select the applicable **Respond** button from the Case Actions table. The Due Dates and Submission page will display with a Response Summary table that includes the appealed ARNs. Checkmarks are included where the MAO submitted its ARN materials.

**Note**: The Respond button is not available for the Due Dates and Submission Requirements CMS response case action in the Case Actions table until the MAO has submitted a response.

2. Select the **ARN** hyperlink to complete the CMS response.

| Due Dates and Submission                                                                                                    |                       |        |                           |              |                       |  |  |
|----------------------------------------------------------------------------------------------------|-----------------------|--------|---------------------------|--------------|-----------------------|--|--|
| Response Summary Note: Completed ARN records will be checked in the response summary table below. Only completed records will proceed once the Submit button is selected. |                       |        |                           |              |                       |  |  |
| ARN 📀                                                                                                    | HCC                   | Status | MA Organization Materials | CMS Response | MA Organization Reply |  |  |
| <u>H0183_1</u>                                                                                                    | H0183_1 HCC71 Open ✓  |        |                           |              |                       |  |  |
| <u>H0183_2</u>                                                                                                    | H0183_2 HCC119 Open ✓ |        |                           |              |                       |  |  |

Figure 97: Due Dates and Submission Response - CMS Response

- 3. The Due Dates and Submission Requirements Response page is displayed. The page contains the following information that was previously provided by the MA Organization:
  - ARN
  - ICD Code
  - HCC
  - Justification
  - MA Organization Materials table
  - a. In addition, the CMS Response section includes the following items:
    - CMS Response Statement and checkbox
    - Upload button
    - Document summary table

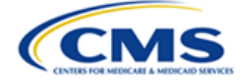

| Du                                                                                                    | e Dates and                                                                                                    | Submission                                                 | Requiremen                               | ts Response         |  |  |
|----------------------------------------------------------------------------------------------------|----------------------------------------------------------------------------------------------------|------------------------------------------------------------|------------------------------------------|---------------------|--|--|
| ARN:                                                                                                    | H0183_1                                                                                                    |                                                            |                                          |                     |  |  |
| ICD Code:                                                                                                    | G62.9                                                                                                    |                                                            |                                          |                     |  |  |
| HCC:                                                                                                    | HCC71 - Polyneuropathy                                                                                                    |                                                            |                                          |                     |  |  |
| Justification:                                                                                                | [Specify a justification why<br>See MA RADV Level II Appe                                                                                                    | the MA organization dispute<br>al Procedures (Section IV.C | es the reconsideration official's<br>).] | determination.      |  |  |
|                                                                                                    |                                                                                                    | MA Organizatio                                             | on Materials                             |                     |  |  |
|                                                                                                    | Document Type                                                                                                    | Document 1                                                 | Number                                   | Document Name       |  |  |
|                                                                                                    | Brief                                                                                                    | P - 1                                                      |                                          | Brief.docx          |  |  |
|                                                                                                    | Medical Record                                                                                                    | P - 1                                                      |                                          | Medical Record.docx |  |  |
| CMS relies upon the<br>Note: If CMS selects the<br>ARN, any responsive de<br>Attach CMS Response De<br>Upload | CMS Response CMS relies upon the Reconsideration Official's written determination as its response for this ARN. Note: If CMS selects the box above and chooses to exercise its option to rely upon the Reconsideration Official's written determination as its response to this ARN, any responsive documents previously uploaded for this ARN (as shown in the chart below) will be deleted. Attach CMS Response Documents. Upload |                                                            |                                          |                     |  |  |
| Action                                                                                                    | Do                                                                                                    | cument Type                                                | Document Number                          | Document Name       |  |  |
|                                                                                                    |                                                                                                    | No documents                                               | to display.                              |                     |  |  |
|                                                                                                    |                                                                                                    | Save F                                                     | revious                                  |                     |  |  |

Figure 98: Due Dates and Submission Requirements Response Page

- 4. CMS should either select the checkbox indicating that "CMS relies upon the Reconsideration Official's written determination as its response for this ARN" or upload a brief and exhibits.
  - a. If the **checkbox** is checked, the **Upload** button is removed from the page, and any responsive documents previously uploaded for the ARN will be deleted. Select the **Save** button to return to the Due Dates and Submission page.

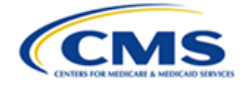

#### **CMS** Response

CMS relies upon the Reconsideration Official's written determination as its response for this ARN.

Note: If CMS selects the box above and chooses to exercise its option to rely upon the Reconsideration Official's written determination as its response to this ARN, any responsive documents previously uploaded for this ARN (as shown in the chart below) will be deleted.

#### Figure 99: CMS Response Statement

b. If supporting documentation is provided, select the Upload button and then select the document type in the Select Type drop-down menu. The supporting documents may include a brief (required), exhibits, and list of exhibits. Repeat as needed for additional materials.

| Attach CMS Response Do           | cuments          |  |
|----------------------------------|------------------|--|
|                                  |                  |  |
|                                  | Select Type 🗸    |  |
|                                  | Select Type      |  |
| Choose File No file chosen       | Brief            |  |
| Note: There is a 250 MB limit or | List of Exhibits |  |
|                                  | Exhibit          |  |
|                                  | Save Cancel      |  |

Figure 100: Attach CMS Response Documents - Select Document Type

- 5. The uploaded documents appear in the document summary table. Select the **Save** button to return to the Due Dates and Submission page.
- 6. The completed ARN will display a check mark in the **CMS Response** column of the Response Summary table.
- 7. Repeat steps 2-6 to complete the CMS response for each appealed ARN.
- 8. When all responses are complete, select the **Submit** button.

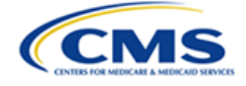

| Due Dates and Submission |                   |                      |                                  |                                    |                                     |
|--------------------------|-------------------|----------------------|----------------------------------|------------------------------------|-------------------------------------|
| Response Summary         |                   |                      |                                  |                                    |                                     |
| Note: Complete           | d ARN records wil | Il be checked in the | response summary table below. Or | nly completed records will proceed | once the Submit button is selected. |
| ARN 🥹                    | HCC               | Status               | MA Organization Materials        | CMS Response                       | MA Organization Reply               |
| <u>H0183_1</u>           | HCC71             | Open                 | 1                                |                                    |                                     |
| H0183_2                  | HCC119            | Open                 | 1                                |                                    |                                     |
|                          |                   |                      |                                  |                                    |                                     |
|                          |                   |                      |                                  |                                    |                                     |
| Submit Previous          |                   |                      |                                  |                                    |                                     |

Figure 101: Due Dates and Submission Response - Submit Button

**Note:** If the MA Organization has not yet responded to the MA Organization Materials case action that is due prior to a response from CMS, then the **Submit** button is unable to be selected and will be grayed out.

| Due Dates and Submission |                  |                   |                                     |                               |                                             |  |  |
|--------------------------|------------------|-------------------|-------------------------------------|-------------------------------|---------------------------------------------|--|--|
|                          | Response Summary |                   |                                     |                               |                                             |  |  |
| Note: Comple             | eted ARN records | will be checked i | n the response summary table below. | Only completed records will p | proceed once the Submit button is selected. |  |  |
| ARN 📀                    | HCC              | Status            | MA Organization Materials           | CMS Response                  | MA Organization Reply                       |  |  |
| H0199_1                  | HCC54            | Open              |                                     |                               |                                             |  |  |
| H0199_2                  | HCC69            | Open              |                                     |                               |                                             |  |  |
|                          |                  |                   |                                     |                               |                                             |  |  |
|                          |                  |                   |                                     |                               |                                             |  |  |
|                          | Submit Previous  |                   |                                     |                               |                                             |  |  |

Figure 102: Due Dates and Submission Requirements - Submit Button Unavailable

9. A Verify Due Dates and Submission pop-up window will appear. Enter yes in the field and select **Proceed**.

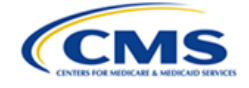

| Verify Due Dates and Submission                                                  | ×          |
|----------------------------------------------------------------------------------|------------|
| ARN(s) without a brief will be<br>designated as "No CMS<br>Response."<br>Proceed | yes Cancel |

Figure 103: Verify Due Dates and Submission Pop-Up Window

# 3.3.4.2.4 Due Dates and Submission Requirements – MA Organization Reply (Optional)

To submit an MA Organization Reply (permitted when CMS submits a narrative brief response for a particular ARN), complete the following:

1. Select the applicable **Respond** button from the Case Actions table. The Due Dates and Submission page is displayed with the Response Summary table.

**Note**: The Respond button is not available for the MA Organization Reply in the Case Actions table until CMS has submitted a response to Due Dates and Submission Requirements.

2. Select an **ARN** hyperlink to complete an optional MA Organization Reply.

| Due Dates and Submission |                        |        |                                  |              |                                      |  |  |  |
|--------------------------|------------------------|--------|----------------------------------|--------------|--------------------------------------|--|--|--|
| Response Summary         |                        |        |                                  |              |                                      |  |  |  |
| note: complete           |                        |        | e response summary asie scion. o |              | onoe are oubline battom is selected. |  |  |  |
| ARN 🕜                    | HCC                    | Status | MA Organization Materials        | CMS Response | MA Organization Reply                |  |  |  |
| H0183_1                  | H0183_1 HCC71 Open ✓ ✓ |        |                                  |              |                                      |  |  |  |
| <u>H0183_2</u>           | HCC119                 | Open   | $\checkmark$                     | √            |                                      |  |  |  |

Figure 104: Due Dates and Submission Response - MA Organization Reply

**Note:** Abandoned ARNs will not have a checkmark in the MA Organization Materials or CMS Response columns. If an abandoned ARN hyperlink is selected, the Due Dates and Submission Requirements Response Page will display a message stating "MA Organization Materials were not submitted for this ARN." Select the **Previous** button to return to Due Dates and Submission.

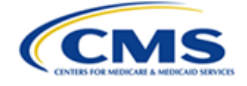

|                | Due Dates ar            | nd Submission Require                                  | ments Response              |
|----------------|-------------------------|--------------------------------------------------------|-----------------------------|
| ARN:           | H0167_3                 |                                                        |                             |
| HCC:           | HCC95 - Cerebral Her    | morrhage                                               |                             |
| Justification: | ISpecify a justificatio | n why the MA organization disputes the reconsideration | on official's determination |
| oustilleuton.  | See MA RADV Level I     | Appeal Procedures (Section IV.C).]                     |                             |
|                |                         |                                                        |                             |
|                |                         | MA Organization Materials                              |                             |
|                | Document Type           | Document Number                                        | Document Name 0             |
|                |                         | No documents to display.                               |                             |
|                |                         |                                                        |                             |
|                |                         | CMS Response                                           |                             |
|                |                         |                                                        |                             |
|                | MA                      | Organization Materials were not submitted for          | or this ARN                 |
|                |                         |                                                        |                             |
|                |                         |                                                        |                             |
|                |                         | MA Organization Reply                                  |                             |
|                |                         |                                                        |                             |
|                | MA                      | Organization Materials were not submitted for          | or this ARN                 |
|                |                         |                                                        |                             |
|                |                         | Previous                                               |                             |

#### Figure 105: Due Dates and Submission Requirements Response Page - Abandoned ARN

3. The Due Dates and Submission Requirements Response page is displayed with the previously submitted data and documentation from the MAO Materials and CMS Response. The page also includes the MA Organization Reply **Upload** button and document summary table for the current submission.

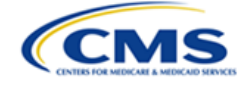

| D                                           | Due Dates and Submission Requirements Response                                                                                                    |                                                                   |                                                                  |                     |  |  |  |
|---------------------------------------------|----------------------------------------------------------------------------------------------------|-------------------------------------------------------------------|------------------------------------------------------------------|---------------------|--|--|--|
| ARN:<br>ICD Code:<br>HCC:<br>Justification: | H0183_1<br>G62.9<br>HCC71 - Polyneuropathy<br>1: [Specify a justification why the MA organization disputes the reconsideration official's determination. |                                                                   |                                                                  |                     |  |  |  |
|                                             | See MA RADV Level II Appeal Procedures (Section IV.C).]<br>MA Organization Materials                                                                     |                                                                   |                                                                  |                     |  |  |  |
|                                             | Document Type                                                                                                    | Docume                                                            | nt Number                                                        | Document Name       |  |  |  |
|                                             | Brief                                                                                                    | F                                                                 | - 1                                                              | Brief.docx          |  |  |  |
|                                             | Medical Record                                                                                                    | F                                                                 | - 1                                                              | Medical Record.docx |  |  |  |
|                                             |                                                                                                    | CMS R                                                             | esponse                                                          |                     |  |  |  |
|                                             | Document Type                                                                                                    | Docume                                                            | nt Number                                                        | Document Name       |  |  |  |
|                                             | Brief C - 1 Brief.docx                                                                                                    |                                                                   |                                                                  |                     |  |  |  |
| CMS relies upor                             | n the Reconsideration Official's                                                                                                    | s written determination as its<br>MA Organi<br>Note: MA Organizat | response for this ARN.<br>Zation Reply<br>ion Reply is optional. |                     |  |  |  |
| Attach MA Organizati<br>Upload              | ion Reply Documents.                                                                                                    |                                                                   |                                                                  |                     |  |  |  |
| Ac                                          | tion                                                                                                    | Document Type                                                     | Document Number                                                  | Document Name       |  |  |  |
|                                             |                                                                                                    | No docume                                                         | nts to display.                                                  |                     |  |  |  |
| Save Previous                               |                                                                                                    |                                                                   |                                                                  |                     |  |  |  |

Figure 106: Due Dates and Submission Requirements Response Page

4. Select the **Upload** button and select the document type from the **Select Type** dropdown menu to attach MA Organization Reply documents. The available documentation types include brief, list of exhibits, exhibit, and medical record. Repeat as needed for additional materials.

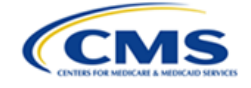

| Attach MA Organization Reply Documents |                  |   |  |  |
|----------------------------------------|------------------|---|--|--|
| (                                      | Select Type      | ~ |  |  |
|                                        | Select Type      |   |  |  |
| Choose File No file chosen             | Brief            |   |  |  |
| Note: There is a 250 MB limit or       | List of Exhibits |   |  |  |
|                                        | Exhibit          |   |  |  |
|                                        | Medical Record   |   |  |  |
|                                        | Save Cancel      |   |  |  |

Figure 107: Attach MA Organization Reply Documents - Select Document Type

- 5. The uploaded documents appear in the document summary table. Select the **Save** button to return to the Due Dates and Submission page.
- 6. The completed ARN will display a check mark in the **MA Organization Reply** column of the Response Summary table.
- 7. Repeat steps 2-6 to complete the MA Organization Reply for each remaining ARN where an optional reply will be submitted.
- 8. When all responses are complete, select the **Submit** button.

|                | Due Dates and Submission                                                                                          |                      |                                   |                                    |                                     |  |  |  |
|----------------|----------------------------------------------------------------------------------------------------|----------------------|-----------------------------------|------------------------------------|-------------------------------------|--|--|--|
|                |                                                                                                    |                      | Response Sum                      | mary                               |                                     |  |  |  |
| Note: Complete | ed ARN records wi                                                                                                 | II be checked in the | e response summary table below. O | nly completed records will proceed | once the Submit button is selected. |  |  |  |
| ARN 📀          | O         HCC         Status         MA Organization Materials         CMS Response         MA Organization Reply |                      |                                   |                                    |                                     |  |  |  |
| <u>H0183_1</u> | HCC71                                                                                                    | Open                 | ✓                                 | ✓                                  | $\checkmark$                        |  |  |  |
| <u>H0183_2</u> | HCC119                                                                                                    | Open                 | ✓                                 | ✓                                  | $\checkmark$                        |  |  |  |
|                |                                                                                                    |                      |                                   |                                    |                                     |  |  |  |
|                |                                                                                                    |                      |                                   |                                    |                                     |  |  |  |
|                | Submit Previous                                                                                                   |                      |                                   |                                    |                                     |  |  |  |

Figure 108: MA Organization Reply - Submit Button

#### 3.3.4.2.5 Due Dates and Submission Requirements – Hearing Type

To respond to the Hearing Type case action, complete the following:

1. Select the applicable **Respond** button from the Case Actions table. The **MRA Hearing Type Selection** page is displayed with a **Hearing Type** drop-down menu. Options include Record, In-Person, and Virtual hearings.

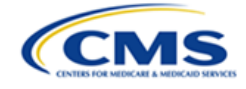

| MRA Hearing Type Selection |              |   |  |  |  |
|----------------------------|--------------|---|--|--|--|
| Hearing Type:              | Record       | ~ |  |  |  |
|                            | Record       |   |  |  |  |
|                            | In-person    |   |  |  |  |
|                            | Virtual      |   |  |  |  |
|                            | Submit Cance |   |  |  |  |

Figure 109: MRA Hearing Type Selection - Drop-down Menu

2. Select the type of hearing from the **Hearing Type** drop-down menu and select the **Submit** button.

| MRA Hearing Type Selection |               |  |  |  |  |  |  |
|----------------------------|---------------|--|--|--|--|--|--|
| Hearing Type:              | Hearing Type: |  |  |  |  |  |  |
|                            | Submit Cancel |  |  |  |  |  |  |

Figure 110: MRA Hearing Type Selection - Submit Button

#### 3.3.4.2.6 Notice of Hearing – Participant List

To respond to the Participation List case action (applicable only for virtual or in-person hearings), complete the following:

- 1. Select the applicable **Respond** button from the Case Actions table.
  - 2. A **Hearing Notice Response** pop-up window is displayed. Upload your participant list and select the **Submit** button.

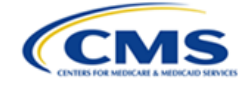

| Hearing Notice Response                           |  |  |  |  |  |
|---------------------------------------------------|--|--|--|--|--|
| Attach Participant List.                          |  |  |  |  |  |
| Choose File Participant List.docx                 |  |  |  |  |  |
| Note: There is a 250 MB limit on the file upload. |  |  |  |  |  |
| Submit Cancel                                     |  |  |  |  |  |

Figure 111: Hearing Notice Response

#### 3.3.4.2.7 Opposing Party Motion – Responsive Brief

To respond to a Motion case action, whether related to a General Motion or a Motion for Summary Judgment, complete the following steps:

1. Select the applicable **Respond** button from the Case Actions page. The Motion Filing Response page is displayed.

| Motion Filing Response      |               |                 |               |  |  |  |  |  |
|-----------------------------|---------------|-----------------|---------------|--|--|--|--|--|
| Motion Title                | Motion Title  |                 |               |  |  |  |  |  |
| Motion for Summary Judgment | 4             |                 |               |  |  |  |  |  |
| Attach Response.            |               |                 |               |  |  |  |  |  |
| Upload                      |               |                 |               |  |  |  |  |  |
| Action                      | Document Type | Document Number | Document Name |  |  |  |  |  |
|                             | No documen    | ts to display.  |               |  |  |  |  |  |
| Submit Cancel               |               |                 |               |  |  |  |  |  |

Figure 112: Motion Filing Response Page

2. Select the **Upload** button and then select the document type in the **Select Type** dropdown menu. The supporting documents may include a brief (required), exhibits, and list of exhibits. Select **Choose File** to upload your document. Select the **Save** button.

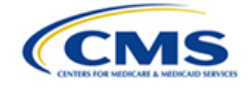

| Attach Supporting Document       |                           |  |  |  |  |
|----------------------------------|---------------------------|--|--|--|--|
| ſ                                | Select Type V             |  |  |  |  |
| Observe Files Marshare           | Select Type               |  |  |  |  |
| Note: There is a 250 MB limit or | Brier<br>List of Exhibits |  |  |  |  |
| l                                | Exhibits                  |  |  |  |  |
|                                  | Save Cancel               |  |  |  |  |

Figure 113: Attach Supporting Document - Select Document Type

3. The uploaded document will appear in the document summary table. Repeat the upload process as needed, and when documents are complete, select the **Submit** button.

| Action | Document Type | Document Number | Document Name |
|--------|---------------|-----------------|---------------|
| Remove | Brief         | P - 1           | Brief.docx    |
|        |               |                 |               |
|        | Submit        | Cancel          |               |

Figure 114: Motion Filing Response - Document Summary Table with Submit Button

4. A confirmation of filing submission pop-up window is displayed. Select the **Close** button.

#### 3.3.4.3 Create Filings and Submissions Drop-Down Menu

The Case Filings and Submission drop-down menu, located on the bottom of the Case Actions tab, allows user to submit materials to OH that were not specifically requested. The filing options vary by user type.

The list of available correspondence options for the MAO includes:

- Withdraw ARN(s)
- Add ARN
- Withdraw PEC Appeal
- Change Representative
- File PEC Appeal
- File Motion
- Other

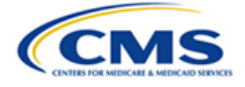

| Case Contacts                                                                | Appeal Information | Case Actions | Case History    |                  |       |          |        |
|------------------------------------------------------------------------------|--------------------|--------------|-----------------|------------------|-------|----------|--------|
| Docket Number: V25-11-00029<br>Contract Number: H0178<br>Contract Year: 2011 |                    |              |                 |                  |       |          |        |
|                                                                              |                    |              | Case A          | ctions           |       |          |        |
| Date R                                                                       | equested           | Notificatio  | n Type          | Document Type    | Owner | Date Due | Action |
|                                                                              |                    |              | No actions exis | t for this case. |       |          |        |
| Case Filings an<br>Select One<br>Select One                                  | nd Submissions     | ~            | Proceed         |                  |       |          |        |
| Withdraw ARN<br>Add ARN<br>Withdraw PEC                                      | (s)<br>Appeal      |              | RADV Ho         | me Page          |       |          |        |
| Change Repre<br>File PEC Appe                                                | sentative          |              |                 |                  |       |          |        |
| File Motion<br>Other                                                         |                    |              |                 |                  |       |          |        |

Figure 115: Case Filings and Submissions Drop-Down Menu - MAO User

**Note:** Options in the drop-down list may vary depending on the stage of the case. For example, the MA Organization will not see the 'Withdraw ARN(s)' option if there is a disposition for each of the appealed ARNs in the Medical Record Appeal (*e.g.*, withdrawal, dismissal, or decision). Similarly, there will be no 'Withdraw PEC Appeal' option if the Payment Error Calculation Appeal has not yet been filed.

The list of available correspondence options for CMS includes:

- File Motion
- Other
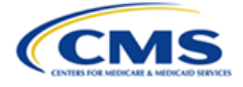

| Case Contacts                                              | Appeal Information | Case Actions | Case History                             |     |
|------------------------------------------------------------|--------------------|--------------|------------------------------------------|-----|
| Docket Numbe                                               | r: V25 12 00187    |              |                                          |     |
| Contract Numb                                              | 1. V25-12-00187    |              |                                          |     |
|                                                            | Der: H0181         |              |                                          |     |
| Contract Year:                                             | 2012               |              |                                          |     |
|                                                            |                    |              | Case Actions                             |     |
|                                                            |                    |              | Case Actions                             |     |
| Date R                                                     | equested           | Notificatio  | on Type Document Type Owner Date Due Act | ion |
|                                                            |                    |              | No actions exist for this case.          |     |
|                                                            |                    |              |                                          |     |
| Case Filings ar                                            | nd Submissions     |              |                                          |     |
| Case Filings ar                                            | nd Submissions     | ~            | Proceed                                  |     |
| Case Filings ar<br>Select One<br>Select One                | nd Submissions     | ~            | Proceed                                  |     |
| Case Filings ar<br>Select One<br>Select One<br>File Motion | nd Submissions     | ~            | Proceed RADV Home Page                   |     |

Figure 116: Case Filings and Submissions Drop-Down Menu - CMS User

### 3.3.4.4 Sample Additional Case Filings

Refer to the following subsections for additional details about processing each specific case filing type.

### 3.3.4.4.1 Withdraw ARN(s)

The Withdraw ARN(s) option only appears to users who have submitted an MRA.

1. Select Withdraw ARN(s) from the Case Filings and Submissions drop-down menu, located on the Case Actions tab. Select the **Proceed** button.

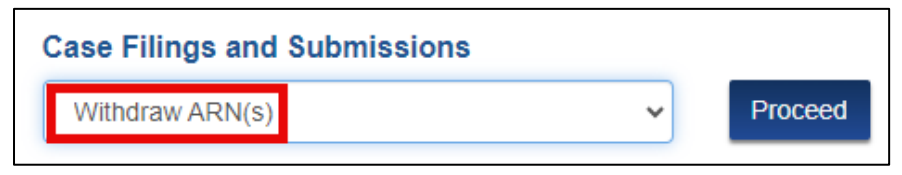

Figure 117: Case Filings and Submissions - Withdraw ARN(s)

2. The Withdraw ARN(s) page is displayed.

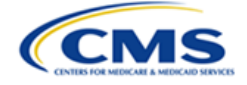

|                           |                                                         | belect the ARM(S) to be wit | :                       |                   |        |
|---------------------------|---------------------------------------------------------|-----------------------------|-------------------------|-------------------|--------|
|                           | Ns Appealed                                             | AR                          |                         |                   |        |
| Justification             | HCC Label                                               | Eligible HCC                | Enrollee ID             | ARN 🔞             |        |
| An appeal is needed       | Diabetes with Acute Complications                       | HCC17                       | 342933_97               | H0151_2           |        |
|                           |                                                         |                             |                         |                   |        |
| alf of the MA organizativ | (s) I also certify that I am authorized to withdraw or  | ition statement.            | the following certifica | the box to accept | eck t  |
| alf                       | (s). I also certify that I am authorized to withdraw or | ation statement.            | the following certifica | the box to accept | neck f |

Figure 118: Case Filings and Submissions - Withdraw ARN(s) Page

3. Select the ARN(s) to be withdrawn by checking the box(es) in the **ARNs Appealed** table.

| ARNs Appealed |         |             |              |                                   |                      |
|---------------|---------|-------------|--------------|-----------------------------------|----------------------|
|               | ARN 🕜   | Enrollee ID | Eligible HCC | HCC Label                         | Justification        |
|               | H0151_2 | 342933_97   | HCC17        | Diabetes with Acute Complications | An appeal is needed. |

Figure 119: Withdraw ARN(s) - Select ARN(s)

4. Check the box to accept the certification statement and select the **Submit** button.

| Check the box to accept the following certification statement. |
|----------------------------------------------------------------|
| Submit                                                         |

Figure 120: Withdraw ARN(s) - Certification Statement

5. A confirmation pop-up window is displayed. Enter **yes** in the **Are you sure you want to withdraw?** field to proceed and select the **Proceed** button.

Note: This field is not case sensitive.

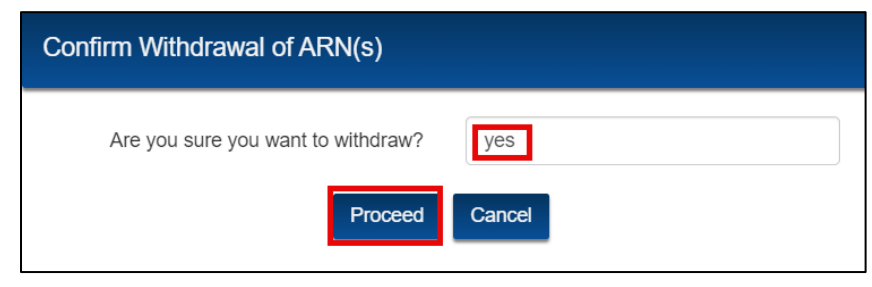

Figure 121: Withdraw ARN(s) - Confirmation Pop-Up Window

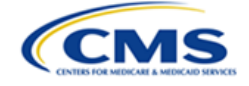

**Note:** If all the ARNs in an appeal are withdrawn, the Confirm Withdrawal of ARN(s) pop-up window will display a message that states "Note: The case may be closed because this is the last ARN in the Medical Record Appeal. Are you sure you want to withdraw?"

| Confirm Withdrawal of ARN(s)                                                            |                                        |  |  |
|-----------------------------------------------------------------------------------------|----------------------------------------|--|--|
| Note: The case may be closed because this is the last ARN in the Medical Record Appeal. |                                        |  |  |
| Are you sure you want to withdraw?                                                      | Are you sure you want to withdraw? yes |  |  |
| Proceed                                                                                 | Cancel                                 |  |  |

Figure 122: Withdraw ARN(s) - All ARN(s) Withdrawn Pop-Up Window

6. A confirmation of submission pop-up window will appear stating "The request was submitted." Select the **Close** button.

### 3.3.4.4.2 Add ARN

The Add ARN option only appears to users who have submitted an MRA. This case action is only intended for MA Organizations that omitted an ARN from the initial appeal request (and the 60-day filing deadline has not expired).

1. Select the Add ARN option from the Case Filings and Submissions drop-down menu. Select the **Proceed** button.

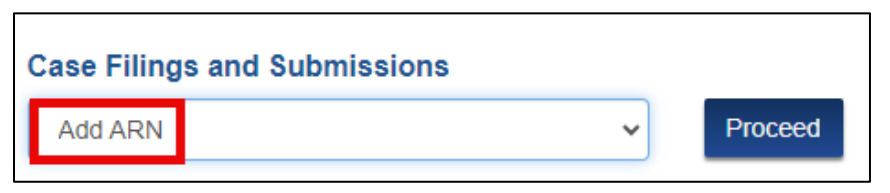

Figure 123: Case Filings and Submissions - Add ARN

2. The Add ARN Case Action page is displayed.

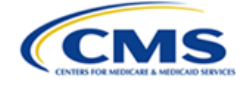

|                                                 |                                   |                             | Add ARN                                                                                              | Case Action                   | )             |            |
|-------------------------------------------------|-----------------------------------|-----------------------------|----------------------------------------------------------------------------------------------------|-------------------------------|---------------|------------|
| Attach Writt<br>Upload<br>Attach Cove<br>Upload | ten Reconside<br>er Letter (optio | ration Decision (o<br>nal). | ptional).                                                                                            |                               |               |            |
|                                                 |                                   |                             | List o                                                                                               | f ARN(s) 🥹                    |               |            |
| ARNs Sele                                       | ected: 1                          |                             | To appeal ARN(s), s                                                                                  | elect and enter justification | on.           |            |
| Selec                                           | tion                              | ARN 🕜                       | Enrollee ID                                                                                          | Eligible HCC                  | HCC           | Label      |
| Sele                                            | ect                               | H0032_3                     | 925008_46                                                                                            | HCC52                         | Drug/Alcoho   | Dependence |
| Sele                                            | ect                               | H0032_4                     | 925008_46                                                                                            | HCC68                         | Para          | plegia     |
|                                                 |                                   |                             | ARN                                                                                                  | (s) Added                     |               |            |
| ARN 🥹                                           | Enrollee ID                       | Eligible HCC                | HCC Labe                                                                                             | el                            | Justification | Actions    |
| H0032_2                                         | 925008_46                         | HCC18                       | Diabetes with Ophthalmologic or Unspecified Manifestation [Specify a justification why t Edit Remove |                               | Edit Remove   |            |
|                                                 |                                   |                             |                                                                                                    |                               |               |            |
|                                                 |                                   |                             | Subm                                                                                                 | it Cancel                     |               |            |

Figure 124: Case Filings and Submissions - Add ARN Page

- 3. Refer to Section 3.2.2.1 Attach Written Reconsideration Decision and Section 3.2.2.2 Attach Cover Letter for instructions regarding these document uploads. The documents are optional but encouraged if there is additional information to share regarding the additional ARNs.
- 4. Refer to Section 3.2.2.3 List of Appeal Reference Number(s) ("ARN") Table for instructions related to the ARN entries.
- 5. When the documentation is complete, select the **Submit** button to add the ARN(s) to the appeal.
- 6. A confirmation of submission pop-up window will appear stating "The request was submitted." Select the **Close** button.

### 3.3.4.4.3 Withdraw PEC Appeal

The Withdraw PEC Appeal option only appears to users who have submitted a PEC appeal.

1. Select Withdraw PEC Appeal option from the Case Filings and Submissions drop-down menu. Select the **Proceed** button.

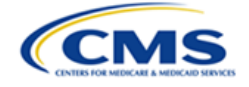

| Case Filings and Submissions |   |         |  |  |
|------------------------------|---|---------|--|--|
| Withdraw PEC Appeal          | ~ | Proceed |  |  |
|                              |   |         |  |  |

Figure 125: Case Filings and Submissions - Withdraw PEC Appeal

2. The **Withdraw PEC Appeal** page is displayed, including a message that the case will be closed because the Payment Error Calculation is being withdrawn.

| Withdraw PEC Appeal                                                                                                    |                                                                             |                                                                     |  |
|----------------------------------------------------------------------------------------------------|-----------------------------------------------------------------------------|---------------------------------------------------------------------|--|
| Are you sure you want to withdraw?                                                                                                    | Type yes to proceed                                                         |                                                                     |  |
| Check the box to accept the following cer<br>Check the box to accept the following cer<br>Check the box to accept the following cert<br>organization. | tification statement.<br>by withdraws its Payment Error Calculation Appeal. | I also certify that I am authorized to withdraw on behalf of the MA |  |
|                                                                                                    | Submit Cancel                                                               |                                                                     |  |

Figure 126: Withdraw PEC Appeal Page

3. Enter **Yes** in the **Are you sure you want to withdraw?** field and select the checkbox next to the certification statement.

Note: This field is not case sensitive.

| Are you sure you want to withdraw?                                                           | Yes                                                                                                    |
|----------------------------------------------------------------------------------------------|----------------------------------------------------------------------------------------------------|
| Check the box to accept the following of I certify that the MA organization he organization. | ertification statement.<br>reby withdraws its Payment Error Calculation Appeal. I also certify that I am authorized to withdraw on behalf of the MA |
|                                                                                              | Submit Cancel                                                                                                    |

Figure 127: Withdraw PEC Confirmation

- 4. Select the **Submit** button.
- 5. A confirmation of submission pop-up window will appear stating "The request was submitted." Select the **Close** button.

### 3.3.4.4.4 Change Representative

Follow these steps for the MA Organization to establish a new representative or change an existing representative for the appeal:

OH CDMS MA RADV Module External User Manual, Version 1.0

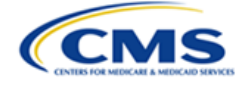

1. Select Change Representative option from the Case Filings and Submissions drop-down menu. Select the **Proceed** button.

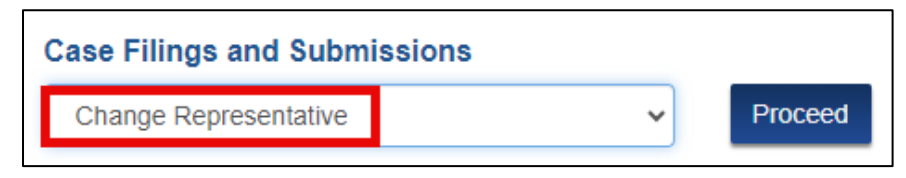

Figure 128: Case Filings and Submissions - Change Representative

2. The **Change Representative** page is displayed.

| Change Representative                                              |        |        |
|--------------------------------------------------------------------|--------|--------|
| Representative Organization Search for Representative Organization |        |        |
|                                                                    | Submit | Cancel |

Figure 129: Change Representative Page

3. The Representative Organization field is a predictive text field. When at least three characters are entered into the field, the system will display a list of possible entries that match the entered text. Continue entering characters to narrow the list. You must select the appropriate entry from the list to ensure the final data is captured.

| Representative Organization |  |  |  |
|-----------------------------|--|--|--|
| rep                         |  |  |  |
| Alexis Rep Org              |  |  |  |
| DeAnne <b>Rep</b> Org       |  |  |  |
| Katina <b>Rep</b> Org       |  |  |  |
| OHI Rep Test Org            |  |  |  |

Figure 130: Representative Organization Predictive Text Field

**Note**: The representative must be a registered user within OH CDMS before the representative organization appears in the list.

4. Upon selecting a representative organization from the predictive text field, a Representative Contact drop-down menu is displayed.

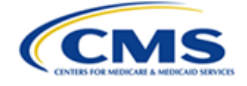

| Representative Contact |   |  |
|------------------------|---|--|
| Select One             | ~ |  |
| Select One             |   |  |
| Katina Miller- Rep     |   |  |

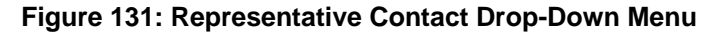

5. Select a representative contact from the Representative Contact drop-down menu.

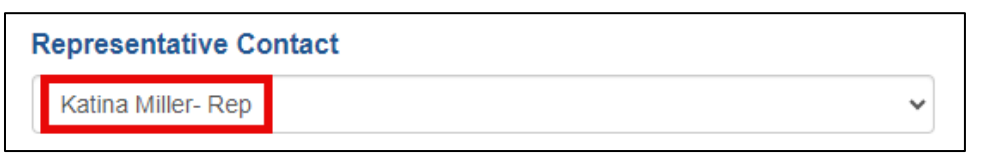

Figure 132: Representative Contact Selected

6. Upon selecting a representative contact from the Representative Contact drop-down menu, a Contact Information area is displayed.

|                        | Contact Information |
|------------------------|---------------------|
| Katina Miller- Rep     |                     |
| Katina Rep Org         |                     |
| Personal Address       |                     |
| Personal, DC 21112     |                     |
| 123-456-7890           |                     |
| katina-rep@yopmail.com |                     |

Figure 133: Representative Contact - Contact Information

- 7. Select the Upload button under Attach Representation Letter to upload your change of representation letter.
- 8. An Attach Representation Letter pop-up window is displayed. Upload the change of representation letter and select the **Save** button. Once the file has been uploaded, a link to the Representation Letter is displayed and the Upload button changes to a Replace button. Select the **Submit** button.

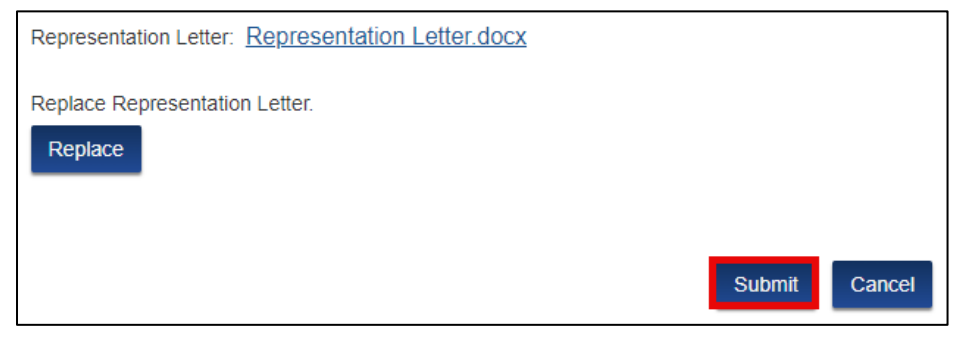

Figure 134: Change Representative - Hyperlink, Replace Button, and Submit Button

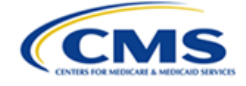

9. A confirmation of submission pop-up window will appear stating "The request was submitted." Select the **Close** button.

### 3.3.4.4.5 File PEC Appeal (MRA Finalized)

Once the Medical Record Appeal is finalized, you may request to reopen the case to file a Payment Error Calculation Appeal related to the original Medical Record Appeal.

- 1. Enter the MRA case number in **Search for Closed Cases** field at the bottom of the MA RADV Appeals Home screen. Select the **Submit Search** button. Select the docket number hyperlink.
- 2. Select the Case Actions tab.
- 3. Select File PEC Appeal option from the Case Filings and Submissions drop-down menu. Select the **Proceed** button.

| Case Filings and Submissions |   |         |
|------------------------------|---|---------|
| File PEC Appeal              | ~ | Proceed |

Figure 135: Case Filings and Submissions Drop-Down Menu - File PEC Appeal

4. The File PEC Appeal page is displayed.

|                                                                                                    | Payment Error Calcula | ation Case Action |  |
|----------------------------------------------------------------------------------------------------|-----------------------|-------------------|--|
| Attach payment error calculation sup                                                                                                    | porting documents.    |                   |  |
| Action                                                                                                    | Document Type         | Document Name     |  |
|                                                                                                    | No documents to       | display.          |  |
| Check the box to accept the following statement.  I confirm that I have reviewed the materials entered on behalf of the MA Organization in this appeal and the appeal is complete and ready for submission.  Submit Cancel |                       |                   |  |

Figure 136: Case Filings and Submissions - File PEC Appeal Page

5. Select the **Upload** button to attach your PEC supporting documents.

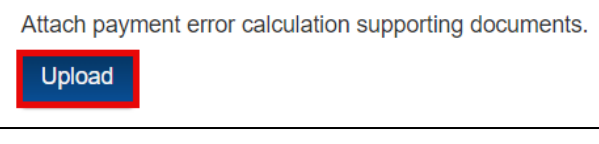

Figure 137: Upload PEC Supporting Documents

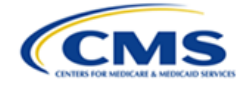

6. A pop-up window to Attach Payment Error Calculation Supporting Documents is displayed. Select the type of document from the drop-down menu.

|                  | Select One                                | ~ |  |
|------------------|-------------------------------------------|---|--|
|                  | Select One                                |   |  |
|                  | Written Reconsideration Decision          |   |  |
| Choose File      | MA Organization Payment Error Calculation |   |  |
| Note: There is a | Cover Letter                              |   |  |

Figure 138: Attach PEC Supporting Documents - Select the File Type

- 7. Select the **Choose File** button to upload the document. Select the **Save** button.
- 8. To upload additional documents, repeat steps 5-7.

**Note**: The Written Reconsideration Decision and the MA Organization Payment Error Calculation are required documents. The cover letter is optional.

**Note**: Select the **Save** button to save your progress on the Payment Error Calculation Appeal page if additional time is needed between uploads.

9. The documents you uploaded are displayed in the document summary table. To remove a document, select the **Remove** button.

| Action | Document Type                    | Document Name                         |
|--------|----------------------------------|---------------------------------------|
| Remove | MA Organizations PEC - 1         | Payment Error Calculation.docx        |
| Remove | Written Reconsideration Decision | Written Reconsideration Decision.docx |
|        |                                  |                                       |
|        | Previous Save                    | Save and Continue Cancel              |

Figure 139: PEC Document Summary Table

- 10. Once all documents have been uploaded, select the Save and Continue button.
- 11. A confirmation of submission pop-up window will appear stating "The request has been submitted to the CMS Hearing Officer." Select the **Close** button.

#### 3.3.4.4.6 File Motion

A motion can be filed by either party.

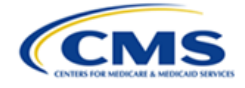

1. Select File Motion option from the Case Filings and Submissions drop-down menu. Select the **Proceed** button.

| Case Filings | and Submissions |   |         |
|--------------|-----------------|---|---------|
| File Motion  |                 | ~ | Proceed |

Figure 140: Case Filings and Submissions Drop-Down Menu - File Motion

2. The Motion Filing page is displayed.

|                              | Мс            | otion Filing          |               |
|------------------------------|---------------|-----------------------|---------------|
| Type of Motion               |               |                       |               |
| Select One                   |               | ~                     |               |
|                              |               |                       |               |
| Attach Supporting Documents. |               |                       |               |
| Opioad                       |               |                       |               |
| Action                       | Document Type | Document Number       | Document Name |
|                              | No            | documents to display. |               |
|                              |               |                       |               |
|                              |               | Submit Cancel         |               |

Figure 141: Case Filings and Submissions - Motion Filing Page

3. Select the **Type of Motion** from the drop-down menu.

| Type of Motion              |   |
|-----------------------------|---|
| Select One                  | ~ |
| Select One                  |   |
| Motion for Summary Judgment |   |
| General Motion              |   |

Figure 142: Type of Motion Drop-Down Menu

4. When **General Motion** is selected, a Motion Title field appears below the drop-down menu. Enter a short but descriptive title in the field.

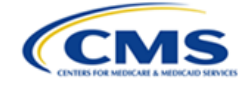

| Type of Motion     |   |
|--------------------|---|
| General Motion     | ~ |
|                    |   |
| Motion Title       |   |
|                    |   |
| Enter Motion Title |   |

Figure 143: Type of Motion - General Motion

**Note:** When a Motion for Summary Judgment is selected, a separate title for the filing is not required as it is pre-established as Motion for Summary Judgment.

- 5. Select the **Upload** button under **Attach Supporting Documents**.
- 6. In the **Attach Supporting Documents** pop-up window, select the type of document to be uploaded from the **Type** drop-down menu and upload the supporting documentation. Select the **Save** button.

| Attach Supporting Docum          | ents             |   |  |
|----------------------------------|------------------|---|--|
|                                  |                  |   |  |
|                                  | Select Type      | ~ |  |
|                                  | Select Type      |   |  |
| Choose File No file chosen       | Brief            |   |  |
| Note: There is a 250 MB limit or | List of Exhibits |   |  |
|                                  | Exhibits         |   |  |
|                                  | Save Cancel      |   |  |

Figure 144: Attach Supporting Documents - Select Document Type

7. The uploaded document is displayed in the document summary table. To remove or replace the file, select the **Remove** button.

| Action | Document Type | Document Number | Document Name |
|--------|---------------|-----------------|---------------|
| Remove | Brief         | P - 1           | Brief.docx    |

#### Figure 145: Motion Filing - Document Summary Table

- 8. Once all the documentation is uploaded, select the **Submit** button.
- 9. A confirmation of submission pop-up window will appear stating "The request was submitted." Select the **Close** button.

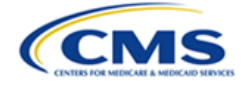

### 3.3.4.4.7 Other Correspondence

Parties should use the **Other** option to submit correspondence and requests by completing the following steps:

1. Select Other option from the Case Filings and Submission drop-down menu. Select the **Proceed** button.

| Case Fili | ngs and Submissions |         |
|-----------|---------------------|---------|
| Other     | ~                   | Proceed |

Figure 146: Case Filings and Submissions - Other

2. The Other Case Filings and Submissions page is displayed.

| Other Case Filings and Submissions  |                          |               |
|-------------------------------------|--------------------------|---------------|
| Type of Filing Description          |                          |               |
| Specify type of filing              |                          |               |
| Attach Other Case Filing Documents. |                          |               |
| Document Type                       | Document Number          | Document Name |
|                                     | No documents to display. |               |
|                                     | Submit Cancel            |               |

Figure 147: Other Case Filings and Submissions Page

- 3. In the Type of Filing Description field, specifically define the type of request, e.g., extension request, procedural question, etc. This is a required, free form text field that allows the user to enter text of up to 120 characters.
- 4. Select the **Upload** button under **Attach Other Case Filing Documents** to upload a document.
- 5. An **Attach Other Case Filing Documents** pop-up window is displayed. Select the **Type** of document you are uploading from the **Select Type** drop-down menu. Supporting documents may include brief (required), exhibits, and list of exhibits.
- 6. Select **Choose File** to upload a supporting document. Select the **Save** button.

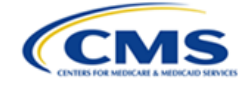

| Attach Other Case Filing [                                     | Documents                                                                         | × |
|----------------------------------------------------------------|-----------------------------------------------------------------------------------|---|
| Choose File No file chosen<br>Note: There is a 250 MB limit or | Select Type<br>Select Type<br>Brief<br>Exhibit<br>List of Exhibits<br>Save Cancel |   |

Figure 148: Attach Other Case Filing Documents - Select Type

7. The uploaded document is displayed in the document summary table. Repeat the upload process as needed. Select the **Submit** button.

| Document Type    | Document Number | Document Name         |
|------------------|-----------------|-----------------------|
| Brief            |                 | Brief.docx            |
| List of Exhibits |                 | List of Exhibits.docx |
| Exhibit          | P - 1           | Exhibits.docx         |

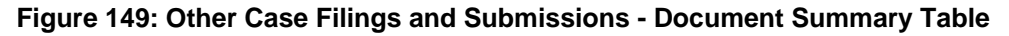

8. A confirmation of submission pop-up window will appear stating "The request was submitted." Select the **Close** button.

### 3.3.5 Case History Page

Select the **Case History** tab to view the Case History page. This page provides a table with the following information:

- Date
- Organization
- Action
- View Documents buttons

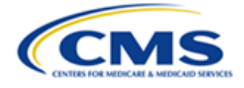

| Case Contacts                                                                | Appeal Information | Case Actions | Case History                               |                |
|------------------------------------------------------------------------------|--------------------|--------------|--------------------------------------------|----------------|
| Docket Number: V24-11-00017<br>Contract Number: H0151<br>Contract Year: 2011 |                    |              |                                            |                |
|                                                                              |                    |              | Case History                               |                |
| Date                                                                         | Organizatio        | n            | Action                                     |                |
| 08/21/2024                                                                   | KBA MAO OI         | rg           | Other Filing/Submission -Update to Exhibit | View Documents |
| 08/21/2024                                                                   | KBA MAO OI         | rg           | Change Representative Requested            | View Documents |
| 07/26/2024                                                                   | KBA MAO OI         | rg           | Appeal Submitted - (V24-11-00017)          | View Documents |
|                                                                              |                    |              | RADV Home Page                             |                |

Figure 150: Appeal - Case History Page

Users can view all documentation filed by the MAO (or Representative), Respondent, OH, and the Hearing Officer.

### 3.3.5.1 View Documents

Follow these steps to view documents for case actions attached to an appeal:

1. Select the **View Documents** button for the appropriate action.

| Case History |              |                                            |                |
|--------------|--------------|--------------------------------------------|----------------|
| Date         | Organization | Action                                     |                |
| 08/21/2024   | KBA MAO Org  | Other Filing/Submission -Update to Exhibit | View Documents |
| 08/21/2024   | KBA MAO Org  | Change Representative Requested            | View Documents |
| 07/26/2024   | KBA MAO Org  | Appeal Submitted - (V24-11-00017)          | View Documents |

Figure 151: Case History - View Documents Button

2. The View Documents pop-up window is displayed with a listing of Document Type and Document Name. The listing contains the uploaded files and the Confirmation of Filing/Submission.

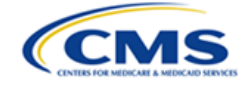

| w Documents                       |                                       | * |
|-----------------------------------|---------------------------------------|---|
|                                   |                                       |   |
| Document Type                     | Document Name                         |   |
| Brief                             | Written Reconsideration Decision.docx |   |
| Confirmation of Filing/Submission | Confirmation of Filing/Submission.pdf |   |
| List of Exhibits                  | Written Reconsideration Decision.docx |   |
| 5.4                               | Written Reconsideration Decision docx |   |

Figure 152: Case History - View Documents Pop-Up Window

- 3. Select the blue hyperlink in the Document Name column to view any of the specified documents in a separate window.
- 4. A downloaded file will display in your browser. Select the file to open it.

| /cdmsradvopencase?AppId=a0XOC000000Uc262AC | &TabAct=CaseHistory                   | ☆ 認 台 🛃                                                        |
|--------------------------------------------|---------------------------------------|----------------------------------------------------------------|
| Deal Information Case Actions Case History |                                       | Written Reconsideration Decision<br>(6).docx<br>12.8 KB - Done |
| Document Type                              | Document Name                         | _                                                              |
| Brief                                      | Written Reconsideration Decision.docx |                                                                |
| List of Exhibits                           | Written Reconsideration Decision.docx | / Documents                                                    |
|                                            | Close                                 | / Documents<br>/ Documents                                     |

Figure 153: Case History - View Downloaded File (Google Chrome)

5. Select the **Close** button on the View Uploads pop-up window to exit the window and return to the Case History page.

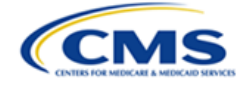

## 4. OH CDMS Administration

Organization administrators have the ability to take limited access actions including deactivating, reactivating, and archiving users within their own organization. For users with administrator access to OH CDMS, an Administration module tile is displayed on the OH CDMS landing page.

**Note**: If you do not have access to the Administration module, but need to deactivate or archive a user, please contact the OH CDMS Help Desk via telephone at 1-833-783-8255 or email at <u>helpdesk ohcdms@cms.hhs.gov</u>. Refer to Section 5 – *Troubleshooting and Support* for instructions.

## 4.1 Administration Home Page

Select the Administration tile to navigate to the Administration home page.

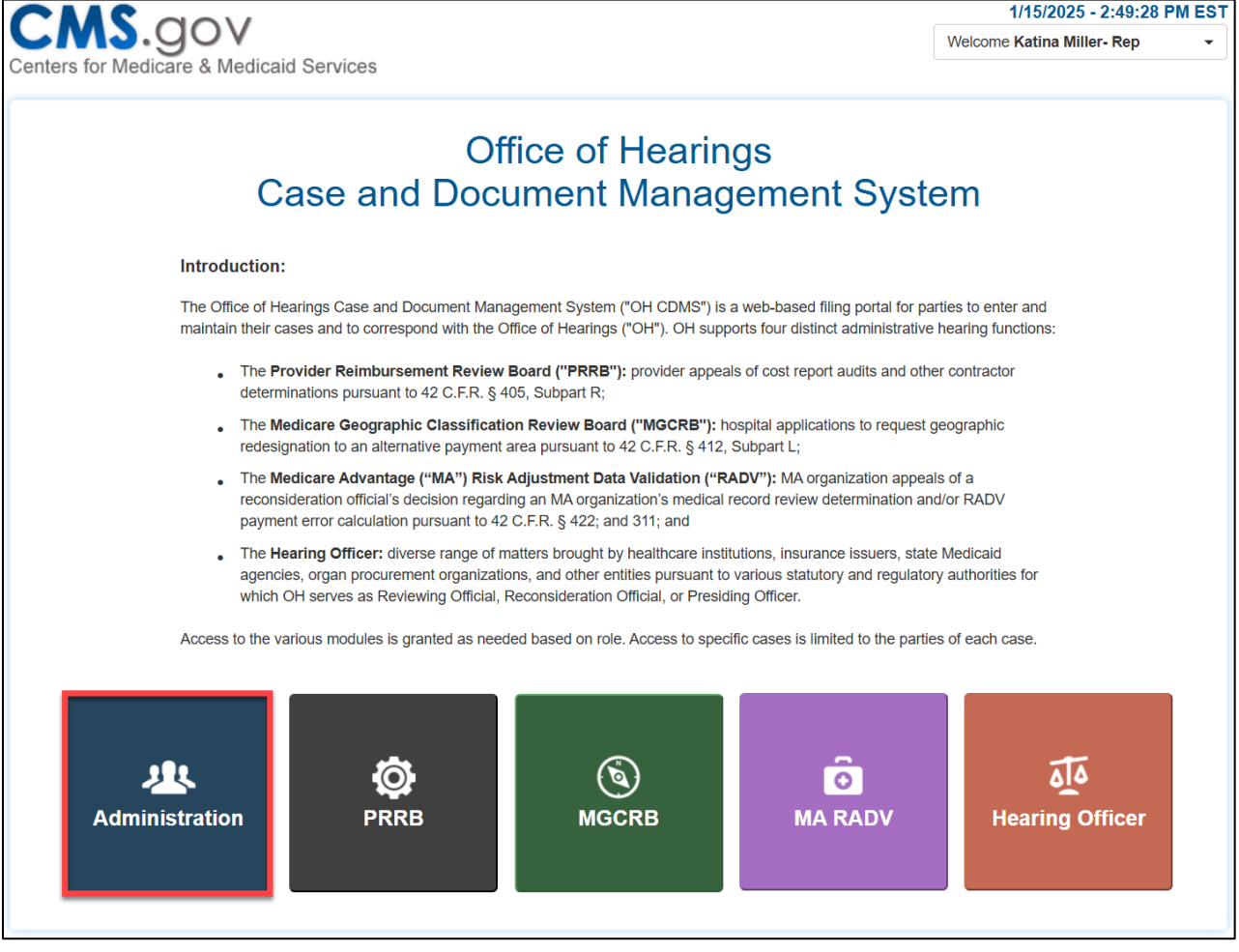

Figure 154: OH CDMS Landing Page - Administration Tile

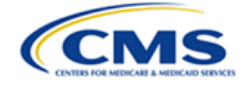

The Administration home page displays the **Active Users** and **Inactive Users** expandable lists. Select the arrow to the left of the label to expand or collapse the lists.

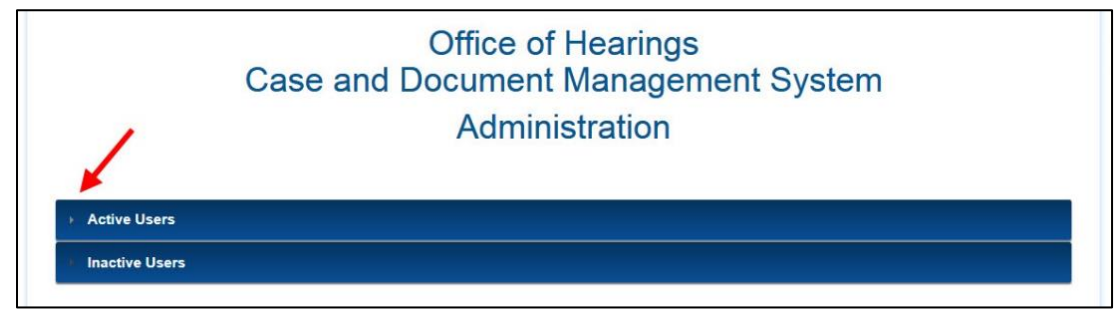

Figure 155: OH CDMS Administration Home Page

### 4.1.1 Active Users

Within the Active Users list, the administrator can view all active users within the organization and deactivate users if they no longer require access to the appeals. The **Active Users** list displays the users' names, email addresses, user IDs, and an action button.

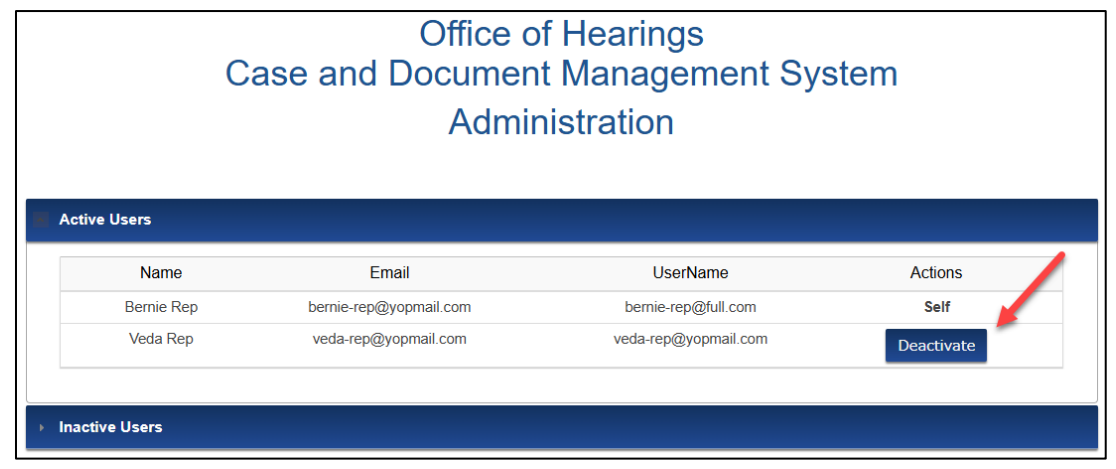

Figure 156: Active Users List

To deactivate a user, select the **Deactivate** button. The **Deactivate User** window is displayed for confirmation. Select the **Proceed** button to complete the action.

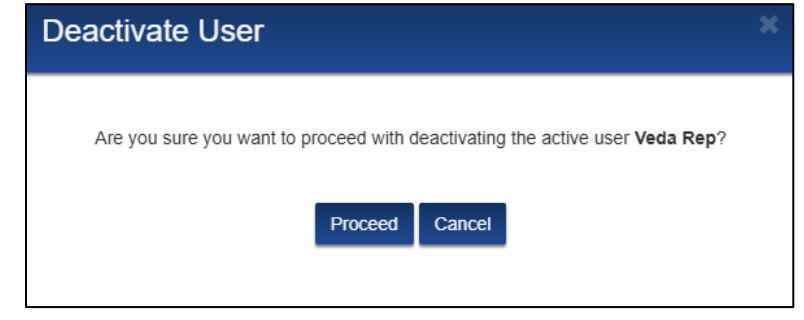

Figure 157: Deactivate User Window

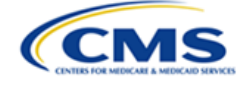

**Note:** The user's access to OH CDMS is temporarily deactivated. The user may be reactivated through the administration process or by contacting the OH CDMS Help Desk via telephone at 1-833-783-8255 or email at <u>helpdesk ohcdms@cms.hhs.gov</u>. Refer to *Section 5 – Troubleshooting and Support* for instructions.

### 4.1.2 Inactive Users

Within the Inactive Users list, the administrator can reactivate or *permanently* archive an inactive user. The **Inactive Users** list displays the users' names, email addresses, user IDs, and two action buttons.

| Office of Hearings<br>Case and Document Management System |                      |                      |                    |
|-----------------------------------------------------------|----------------------|----------------------|--------------------|
| <ul> <li>Active Users</li> <li>Inactive Users</li> </ul>  | ,                    |                      |                    |
| Name                                                      | Email                | UserName             | Actions            |
| Veda Rep                                                  | veda-rep@yopmail.com | veda-rep@yopmail.com | Reactivate Archive |

Figure 158: Inactive Users List

To reactivate a user, select the **Reactivate** button. The **Reactivate User** window is displayed for confirmation. Select the **Proceed** button to complete the action and the user will be moved back to the Active Users list.

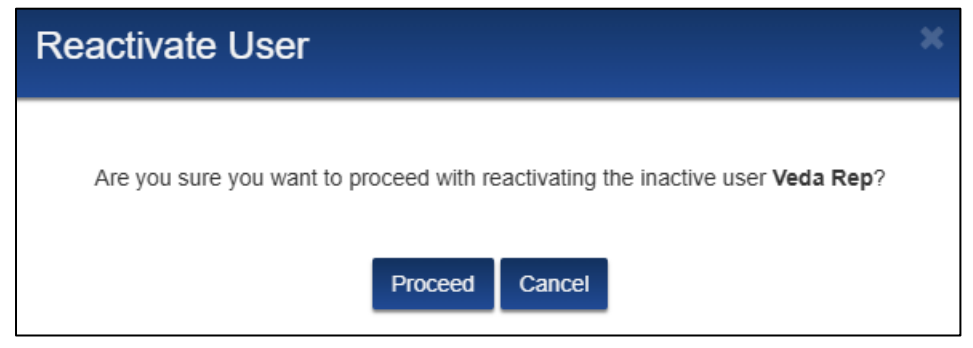

Figure 159: Reactivate User Window

To archive a user, select the **Archive** button. Within the Archive User window, enter **Yes** in the **Are you sure you want to Archive the user**? field to confirm the user is to be permanently archived. Select the **Proceed** button to complete the action.

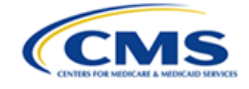

| Archive User                                                                     |                             |
|----------------------------------------------------------------------------------|-----------------------------|
| Are you sure you want to permanently archive the inactive user <b>Veda Rep</b> ? | Type yes to confirm archive |
| Proceed                                                                          | Cancel                      |

Figure 160: Archive User Window

**Note:** Archiving a user is a *permanent* action to be used when a user is no longer affiliated with your organization. Once a user is archived, they must re-register for OH CDMS through the CMS Portal. The user will need to select a new user role and provide information for their new organization.

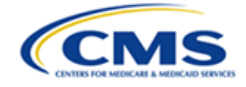

# 5. Troubleshooting and Support

## 5.1 Help Desk Support

For any technical system issues, please contact the OH CDMS Help Desk via telephone at 1-833-783-8255 or via email at <u>helpdesk\_ohcdms@cms.hhs.gov</u>.

To access the help desk information within the system, select the **Welcome** drop-down menu on any page and select the **Help** option.

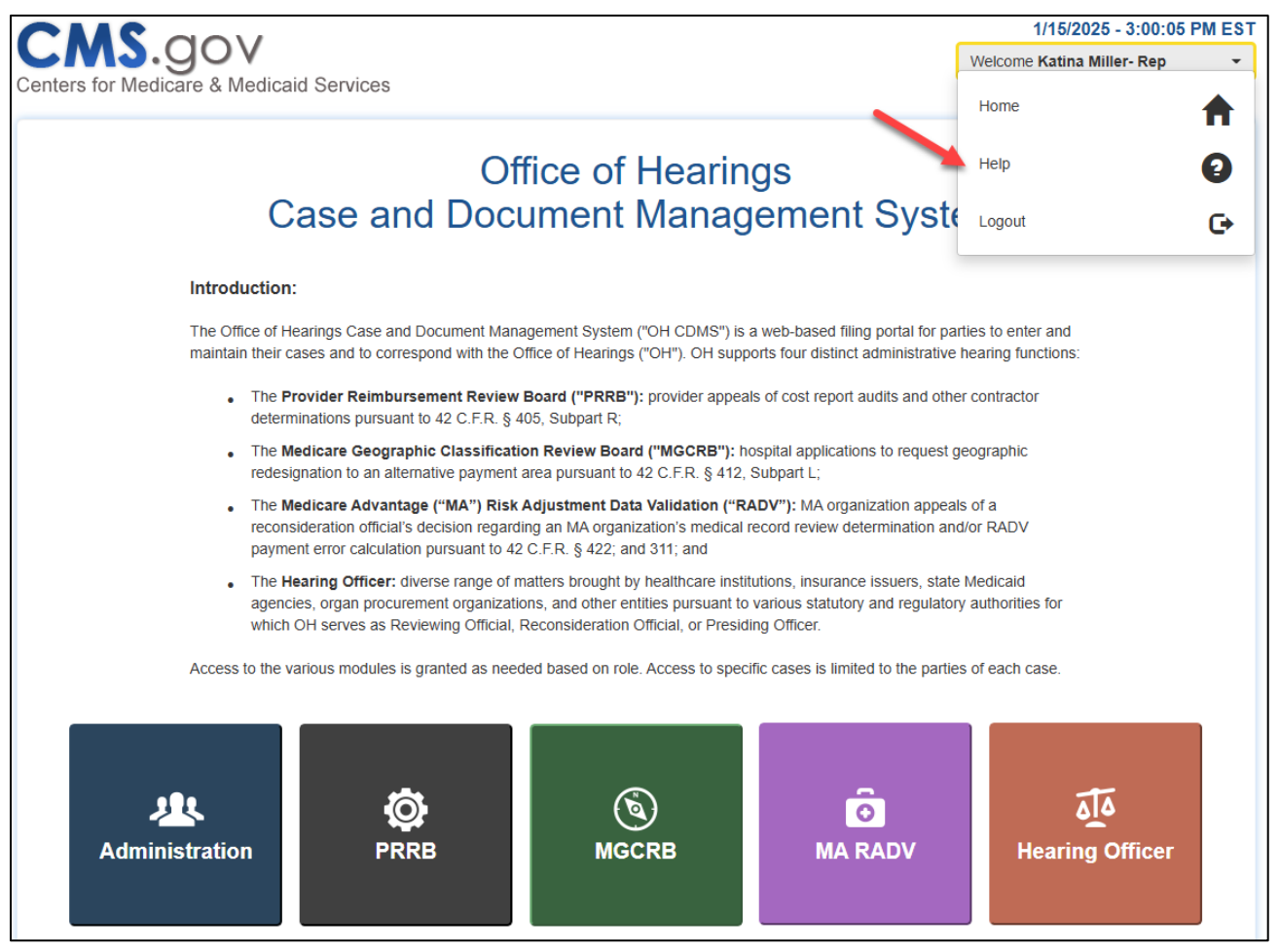

Figure 161: Help Option in Username Drop-Down Menu

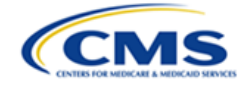

The OH CDMS **Help Desk Window** is displayed with contact information and hours of operation.

| OH CDMS Help Desk                            |  |
|----------------------------------------------|--|
| OH CDMS Help Desk                            |  |
| Phone: 1-833-783-8255                        |  |
| Email: Helpdesk_OHCDMS@cms.hhs.gov           |  |
| Hours of Operation:                          |  |
| Monday – Friday (excluding federal holidays) |  |
| 7:00 a.m. – 8:00 p.m. Eastern Time           |  |
|                                              |  |
| Close                                        |  |

Figure 162: OH CDMS Help Desk Window

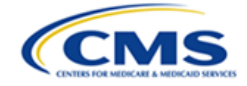

# Appendix A: Glossary

The table below provides a list of terms, acronyms, and definitions in this document.

| Term                                                      | Acronym           | Definition                                                                                                    |
|-----------------------------------------------------------|-------------------|----------------------------------------------------------------------------------------------------|
| Appeal Reference Number                                   | ARN               | The ARN is a reference number that corresponds with the appeal.                                                                                                    |
| Centers for Medicare &<br>Medicaid Services               | CMS               | CMS is a federal agency within the U.S. Department of<br>Health and Human Services that administers the Medicare<br>program and works in partnership with state governments<br>to administer Medicaid, the State Children's Health<br>Insurance Program, and health insurance portability<br>standards.                                                                                    |
| CMS Hearing Officer                                       | not<br>applicable | The CMS Hearing Officer adjudicates a diverse range of<br>matters brought by healthcare institutions, insurance<br>issuers, state Medicaid agencies, organ procurement<br>organizations, and other entities pursuant to various<br>statutory and regulatory authorities for which the Office of<br>Hearings serves as Reviewing Official or Presiding<br>Officer.                          |
| Confirmation of<br>Filing/Submission                      | CFS               | A CFS is an electronic receipt of actions taken and documents filed in the Hearing Officer and MA-RADV modules.                                                                                                    |
| Health Insurance<br>Portability and<br>Accountability Act | HIPAA             | Title I of HIPAA protects health insurance coverage for<br>workers and their families when they change or lose their<br>jobs. Title II of HIPAA, known as the Administrative<br>Simplification provisions, requires the establishment of<br>national standards for electronic healthcare transactions<br>and national identifiers for providers, health insurance<br>plans, and employers. |
| HIPAA Privacy Rule                                        | not<br>applicable | The HIPAA Privacy Rule establishes national standards to protect individual medical records and other individual health information.                                                                                                    |
| Identity Management                                       | IDM               | IDM is the process of managing user access to data.                                                                                                    |
| Medicare                                                  | not<br>applicable | Medicare is the federal system of health insurance for<br>people over 65 years of age and for certain younger<br>people with disabilities or end-stage renal disease.                                                                                                    |
| Medicare Advantage<br>Organization                        | MAO               | An MA Organization is the legal entity that has a contract with the Medicare program to provide coverage.                                                                                                    |
| Medical Record Appeal                                     | MRA               | An MRA is an appeal processed in the MA RADV module based on the Medical Record Review Determination.                                                                                                    |

#### Table 3: Glossary

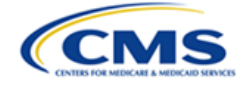

| Term                                                         | Acronym           | Definition                                                                                                    |
|--------------------------------------------------------------|-------------------|----------------------------------------------------------------------------------------------------|
| Medicare Advantage Risk<br>Adjustment Data<br>Validation     | MA RADV           | The MA RADV program is used by CMS to address improper overpayments to Medicare Advantage Organizations.                                                                                                    |
| Medicare Geographic<br>Classification Review<br>Board        | MGCRB             | The MGCRB processes hospital applications to request geographic redesignation to alternative payment areas.                                                                                                    |
| Medical Record Review<br>Determination                       | MRRD              | An appealable report of results for RADV audits that seek<br>to validate whether an MA plan's medical diagnoses<br>submitted for risk adjustment are supported in the<br>enrollee's medical record.                                                                                                    |
| Office of Hearings                                           | ОН                | The OH provides professional staff support to the CMS Hearing Officer and other adjudicatory boards.                                                                                                    |
| Office of Hearings Case<br>and Document<br>Management System | OH CDMS           | OH CDMS is a web-based portal for parties to enter and maintain their cases and to correspond with the CMS Hearing Officer.                                                                                                    |
| Personally Identifiable<br>Information                       | PII               | PII is information that identifies or describes an individual,<br>including but not limited to name, address, telephone<br>number, Social Security Number, credit card number, and<br>personal characteristics that make individual identity<br>easily discoverable.                                                              |
| Payment Error Calculation                                    | PEC               | The contract-level calculation that aggregates risk<br>adjustment discrepancies to determine an overall level of<br>payment error that may be extrapolated.                                                                                                    |
| Protected Health<br>Information                              | PHI               | PHI, under HIPAA, is any information about health status,<br>provision of healthcare, or payment for healthcare that<br>may link to a specific individual. The interpretation of this<br>is broad and includes any part of the patient medical<br>record or payment history (also referred to as Personal<br>Health Information). |
| Provider Reimbursement<br>Review Board                       | PRRB              | The PRRB processes provider appeals of cost report<br>audits and other contractor determinations pursuant to 42<br>C.F.R. § 405, Subpart R.                                                                                                    |
| Rehabilitation Act of 1973                                   | not<br>applicable | The Rehabilitation Act of 1973 is the first rights legislation to prohibit discrimination against people with disabilities.                                                                                                    |
| Representative                                               | not<br>applicable | A representative is the external legal or consulting firm that represents a petitioner in an appeal.                                                                                                    |
| Respondent                                                   | not<br>applicable | The Respondent is the government agency defending appealed determination.                                                                                                    |
| Request for Information                                      | RFI               | An RFI is a case action request sent by OH requesting additional information.                                                                                                    |

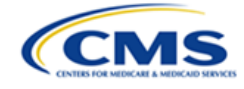

| Term                                        | Acronym           | Definition                                                                                                    |
|---------------------------------------------|-------------------|----------------------------------------------------------------------------------------------------|
| Salesforce                                  | not<br>applicable | Salesforce is a cloud-based platform that provides software and services to create relevant customer experiences.                                                                                                    |
| Salesforce Enterprise<br>Integration Portal | SEI Portal        | The SEI Portal is the website by which users log in to OH CDMS ( <u>http://sei.cms.gov</u> ).                                                                                                    |
| Section 508                                 | not<br>applicable | Section 508, of the American Rehabilitation Act, is a federal law mandating electronic and information technology (including documents) developed, procured, maintained, or used by the federal government be accessible to people with disabilities. |
| User Interface                              | UI                | A UI is a program that controls a display for the user (usually on a computer monitor) and that allows the user to interact with the system.                                                                                                    |

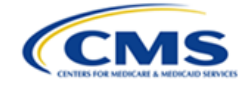

# Appendix B: Record of Changes

The table below provides a revision history to document the date and description of changes that have occurred within this document over time.

#### Table 4: Record of Changes

| Version<br>Number | Date     | Description of Change                                        |
|-------------------|----------|--------------------------------------------------------------|
| 1.0               | 4/8/2025 | Initial issuance of MA RADV External User Manual for OH CDMS |